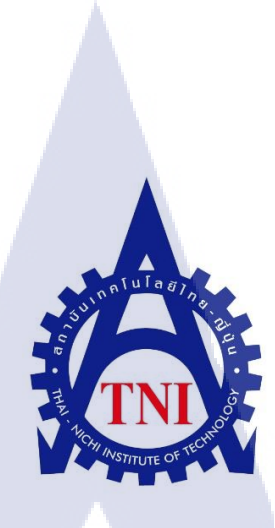

## การถ่ายทำรายการสัมภาษณ์ กรณีศึกษาบริษัท อสมท. จำกัด (มหาชน)

## INTERVIEW TELEVISION SHOW : A CASE STUDY OF

### MCOT PUBLIC COMPANY LIMITED

นายรัฐกร นิมิตชัยโกศล

10

## ้โครงงา<mark>นสห</mark>กิจนี้เป็นส่<mark>วนหนึ่งของก</mark>ารศึก<mark>ษาต</mark>ามหลักสูตร

ปริญ<mark>ญาวิทยาศาสตรบัณฑิต สาขา</mark>เทคโนโลยีมัลติมีเดีย

คณะเทคโนโลยีสารสนเทศ

/ 🔿 - สถาบันเทคโนโลยีไทย-ญี่ปุ่น

พ.ศ. 2558

การถ่ายทำรายการสัมภาษณ์ กรณีศึกษาบริษัท อสมท. จำกัด (มหาชน) INTERVIEW TELEVISION SHOW : A CASE STUDY OF MCOT PUBLIC COMPANY LIMITED

นายรัฐกร นิมิตชัยโกศล

โครงงานสหกิจนี้เป็นส่วนหนึ่งของการศึกษาตามหลักสูตร

ปริญญาวิทยาศาสตรบัณฑิต สาขาเทคโนโลยีมัลติมีเดีย

คณะเทคโนโลยีสารสนเทศ

สถาบันเทคโนโลยีไทย-ญี่ปุ่น

พ.ศ. 2558

คณะกรรมการสอบ

..... ประธานกรรมการสอบ

(อาจารย์ชาญ จารุวงศ์รังสี)

.....กรรมการสอบ

(อ<mark>าจารย์่เธียรทศ</mark> ประพ<mark>ฤ</mark>ติชอบ)

(อาจา<mark>ร</mark>ย์นิติรัตน <mark>ตัณฑ</mark>เวช)

.....ประธานสหกิจศึกษาสาขาวิชา

ลิขสิทธิ์ของสถาบันเทคโนโลยีไทย-ญี่ปุ่น

ชื่อโครงงานการถ่ายทำรายการสัมภาษณ์ผู้เขียนนายรัฐกร นิมิตชัยโกศลคณะวิชาเทคโนโลยีสารสนเทศ สาขาเทคโนโลยีมัลติมีเดียอาจารย์ที่ปรึกษาอาจารย์นิติรัตน ตัณฑเวชพนักงานที่ปรึกษานายอิสราวุธ ตันเสถียรชื่อบริษัทบริษัท อสมท จำกัด (มหาชน)ประเภทธุรกิจ/สินค้ากิจการสื่อสารมวลชน

### บทสรุป

จากการศึกษาระบบการทำงานของฝ่ายสร้างสรรค์และกำกับการผลิตของบริษัท อสมท จำกัด (มหาชน)ในการผลิตรายการ การรายการแบ่งออกเป็น 2 แบบคือถ่ายทำภายในสตูดิโอและ ถ่ายทำนอกสตูดิโอ นอกจากนั้นยังไม่การถ่าย VTR เพื่อนำมาแทรกภายในรายการ การทำงาน เริ่มต้นการจากศึกษาการทำงานของกองถ่ายนอกสตูดิโอและกองถ่าย VTR ว่ามีการทำงานเป็น อย่างไรและได้มีโอกาสลงมือทำในบางส่วนเพราะงานส่วนใหญ่เป็นการทำงานที่ไม่สามารถ ผิดพลาดได้จึงต้องใช้ผู้มีประสบการณ์ในการถ่ายทำบางและได้มีโอกาสในการถ่ายทำบางรายการ เช่นรายการคัมภีร์วิ<mark>ถีรวย ฯลฯ</mark>

จากการศึกษากอ<mark>งถ่าย</mark>รายการนอกสถานที่จึงทำให้เห็นการทำงานของเบื้องหลังกองถ่ายจึง ต้องการที่จะถ่ายทอดความรู้สึกของเบื้องหลังกองถ่ายว่ามีความรู้สึกในการทำงานอย่างไร มีการ ทำงานเป็นอย่างไร จึงเลือกกองถ่ายรายการ "ไม่มีที่ไป" และสัมภาษณ์เบื้องหลังการทำงานว่ามี ความรู้สึกอย่างไรเกี่ยวกับการออกกองถ่ายครั้งนี้

| Project's name          | Interview Television Show                     |
|-------------------------|-----------------------------------------------|
| Writer                  | Mr. Ratthakorn Nimitchaikosol                 |
| Faculty                 | Information Technology, Multimedia Technology |
| Faculty Advisor         | Mr. Nitirat Tanthavech                        |
| Job Supervisor          | Mr. Isarawut Tansathien                       |
| Company's name          | MCOT Public Company Limited                   |
| Business Type / Product | Broadcasting                                  |

#### Summary

This project is to study about how MCOT Public Company Limited in television show part work. In this part they make TV shows and TV shows have 2 types that is TV show that record in studio and outside studio. They also recording VTR that is a part of TV show that record outside studio. I'm study how they work and then try to record VTR. This type of work can't make a mistake so they have to use expert people to record VTR but I've a chance to record some kind of VTR like Kam-pee-wi-tee-ruay etc.

From I have been study how they work outside studio, I want to show that how they work and how they feel. So I interview staffs of TV show call "Mai-mee-tee-pai" to show how they feel about recording TV show and to show how they work.

## ประมวลภาพสหกิจศึกษา

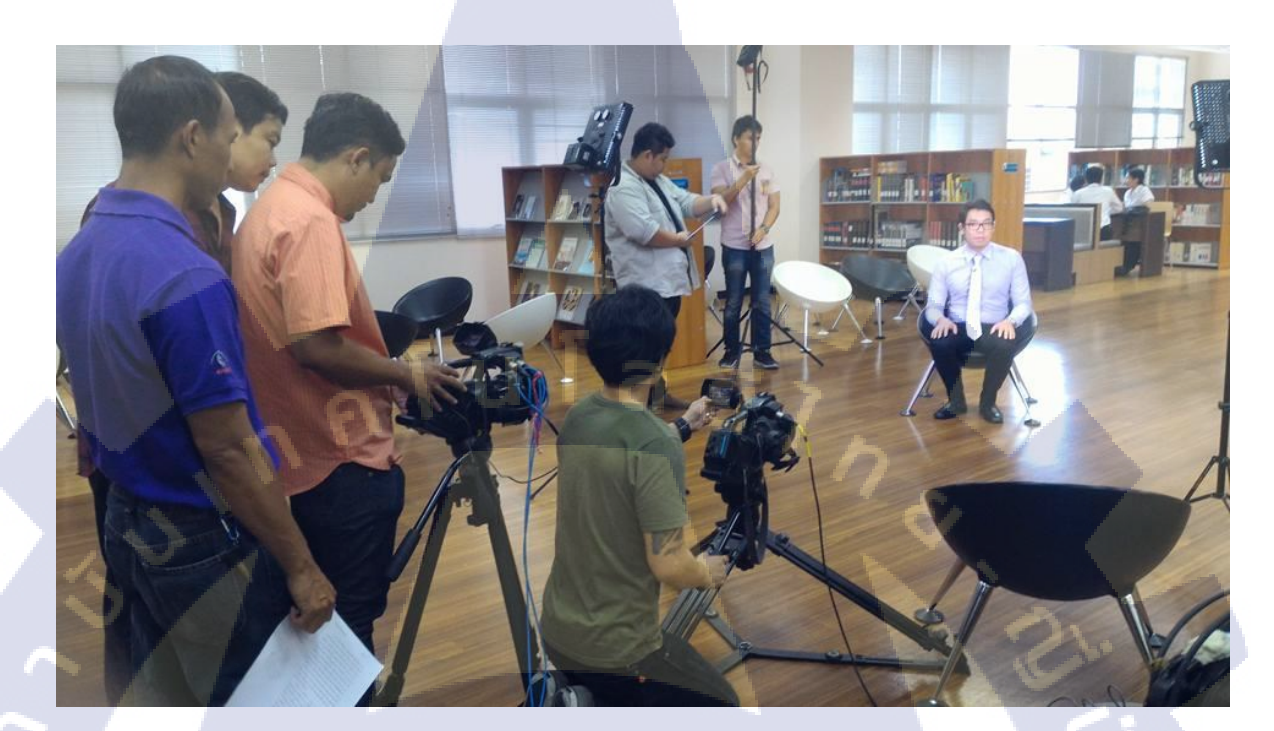

กองถ่ายรายการ 1 ในพระราชดำริ

iC

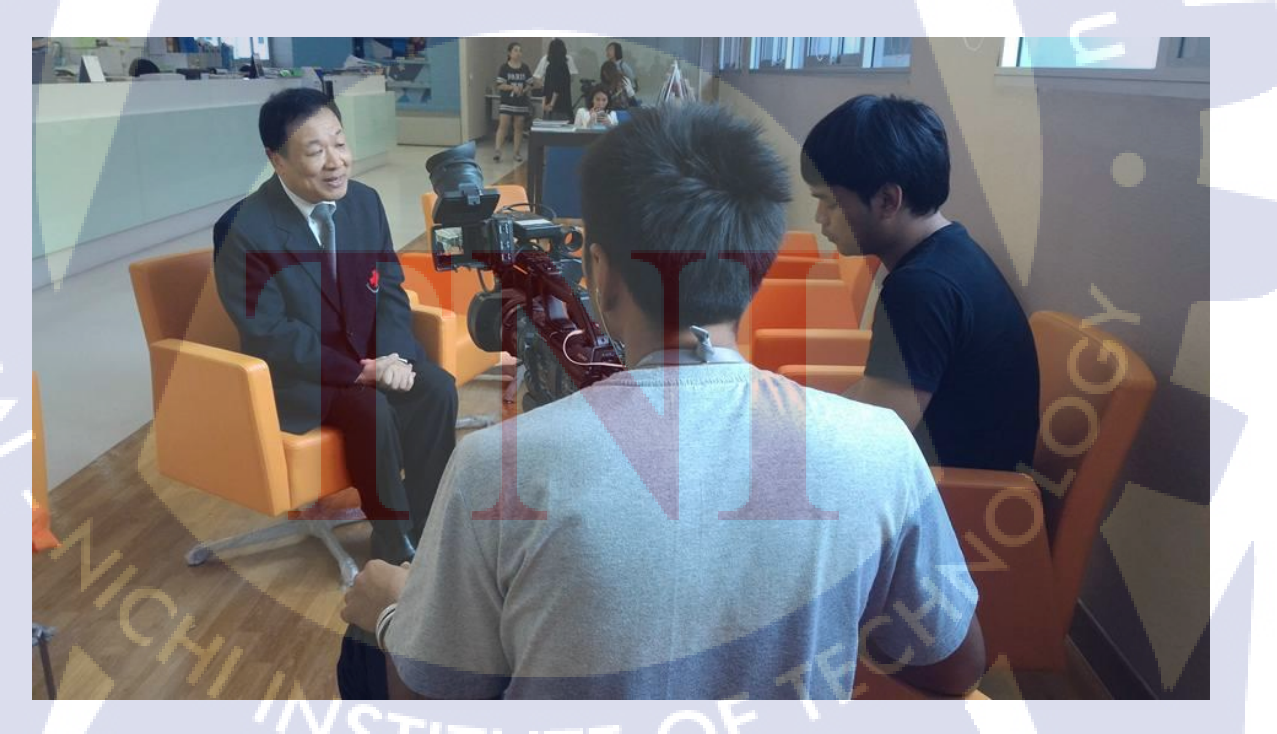

กองถ่ายVTRสัมภาษณ์รายการส โมสรสุขภาพ

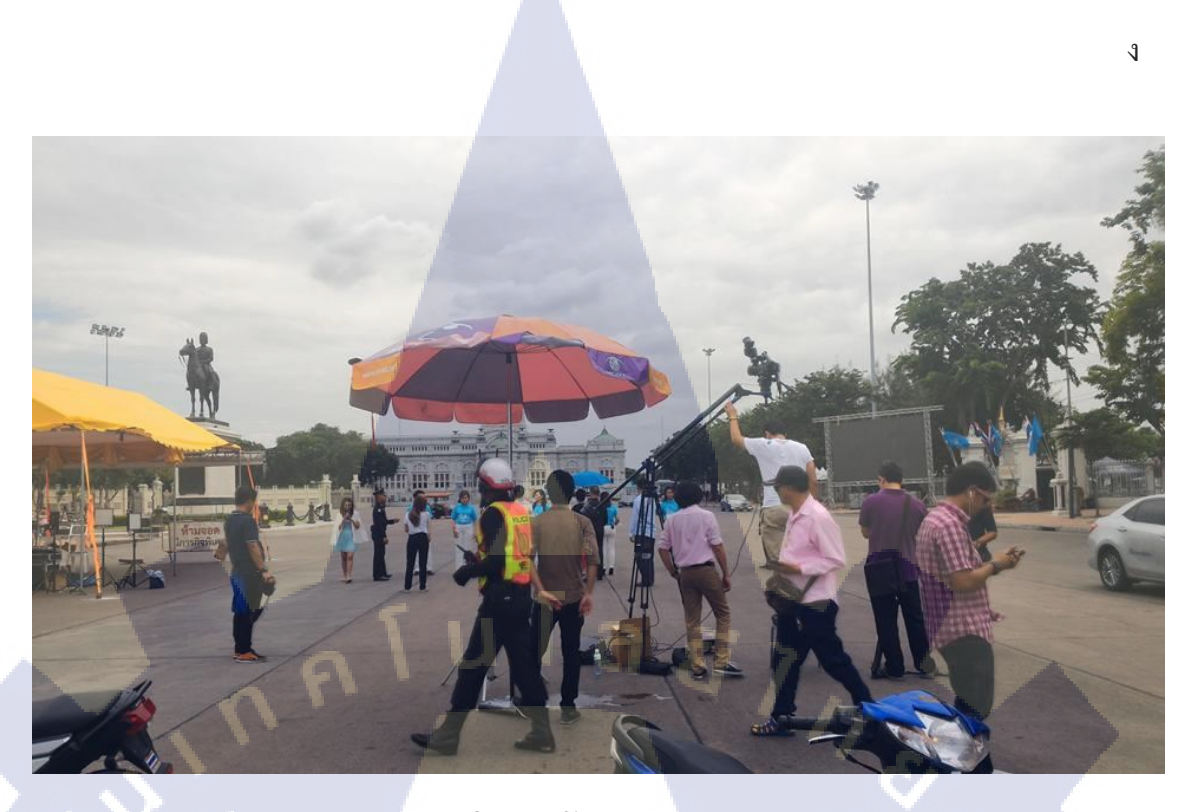

กองถ่ายงานเปิด Bike of Mom

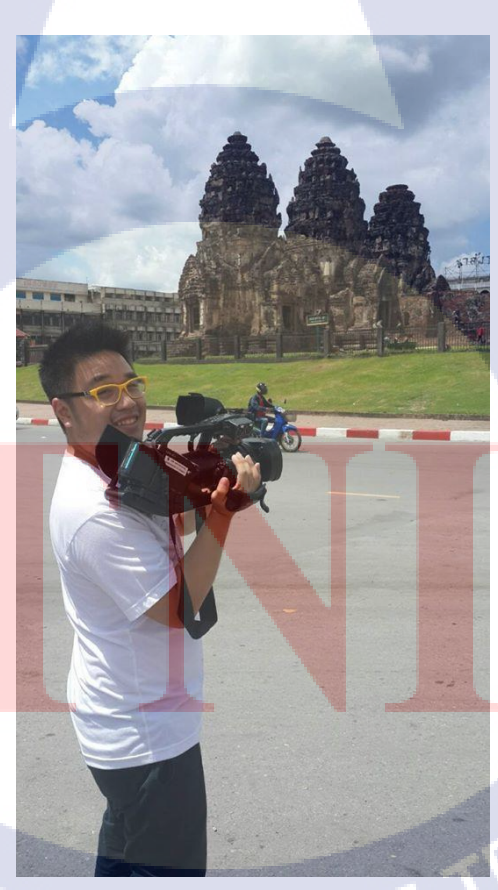

ถ่ายทำรายการคัมภีร์วิถีรวย (จังหวัด ลพบุรี)

### กิตติกรรมประกาศ

จากการที่ข้าพเจ้า นายรัฐกร นิมิตชัยโกศล ได้มาสหกิจศึกษาในบริษัท อสมท จำกัด (มหาชน) ตั้งแต่วันที่ 2 มิถุนายน พ.ศ. 2558 ถึงวันที่ 30 กันยายน พ.ศ. 2558 ทำให้ข้าพเจ้าได้กวามรู้ ต่างๆมากมายเกี่ยวกับการผลิตรายการของบริษัท การถ่ายทำรายการสด และการทำงานภายในกอง ถ่ายนอกสถานที่ เพื่อนำเอากวามรู้และประสบการณ์เหล่านั้นมาพัฒนาต่อยอดในการทำงานในภาย ภาคหน้าจึงขอขอบคุณบุคลากรภายในฝ่ายสร้างสรรค์และกำกับการผลิตเป็นอย่างมากที่ทำให้ได้รับ ความรู้และประสบการณ์เป็นอย่างมากและขอขอบคุณฝ่ายเจ้าหน้าที่กล้องโทรทัศน์เป็นอย่างมากที่ ทำให้ได้ประสบการณ์ในการออกกองถ่ายและประสบการณ์การถ่ายรายการโทรทัศน์

ข้าพเจ้าขอขอบคุณทุกท่านที่ให้ความรู้และประสบการณ์ในการทำงานจริง และดูแล ตลอดจนการสหกิจศึกษาและการทำโครงงานผ่านพ้นไปได้ด้วยด้วยดี

10

้ข้าพเจ้านายรัฐกร นิมิตชัยโกศลขอขอบคุณไว้ ณ ที่นี้

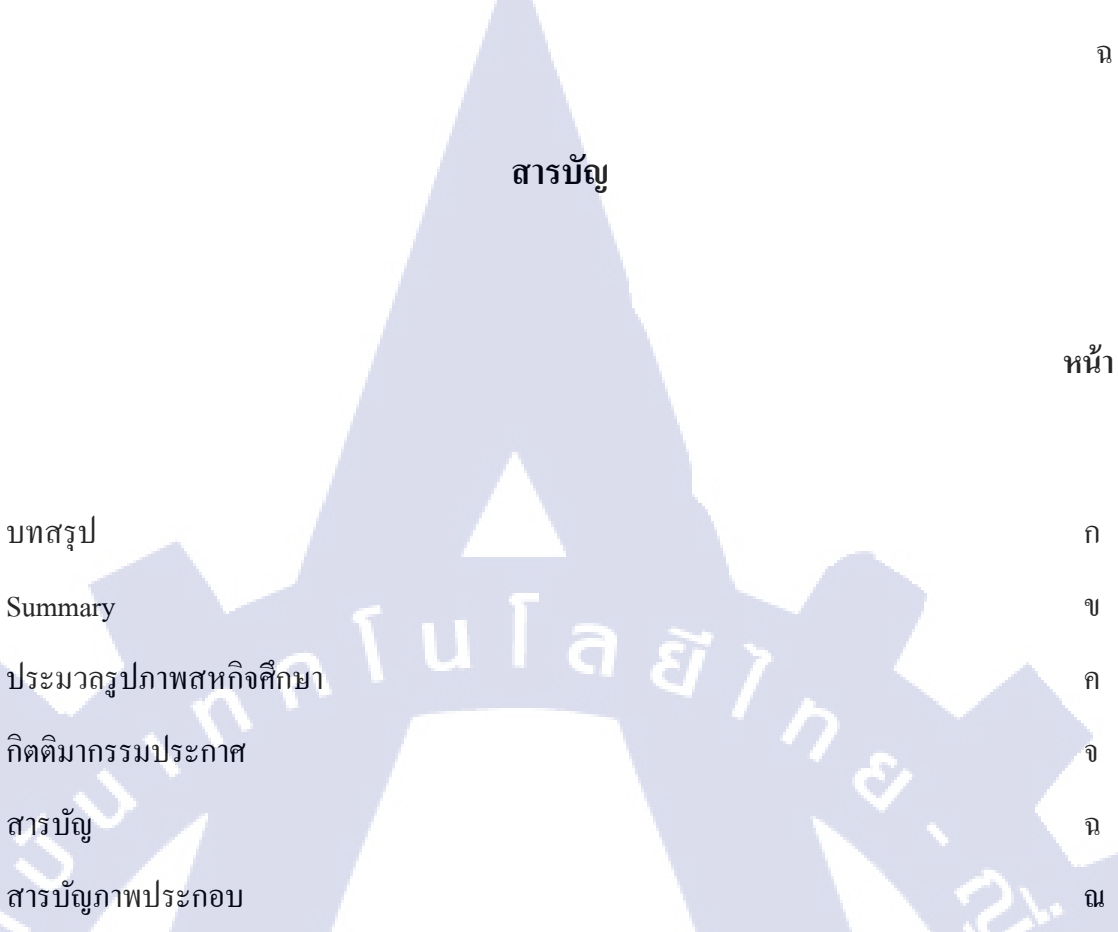

## บทที่

(0)

บทสรุป

Summary

สารบัญ

### 1. บทนำ

- 1.1 ชื่อและสถานที่ตั้งของสถานประกอบการ
- 1.2 ลักษณะธุรกิจของสถานประกอบการ หรือการให้บริการหลักขององค์กร
- 1.3 รูปแบบการจัดองค์กรและการบริหารองค์กร
- 1.4 ตำแหน่งและหน้าที่งานที่นักศึกษาได้รับมอบหมาย
- 1.5 พนักงานที่ปรึกษา <mark>และ</mark> ตำแหน่งข<mark>อ</mark>งพนักง<mark>านที่ปร</mark>ึกษา
- 1.6 ระยะเวลาที่ปฏิบัติงาน
- 1.7 ที่มาและความสำคัญของปัญหา
- 1.8 วัตถุประสงค์หรือจุดมุ่งหมายของโครงงาน
- 1.9 ผลที่คาดว่าจะได้รับจากการปฏิบัติงานหรือโครงงานที่ได้รับมอบหมาย
- 1.10 นิยามศัพท์เฉพาะ CARTUTE C

2

3

6

6

6

7

7

8

|                                                                | หน้า     |
|----------------------------------------------------------------|----------|
|                                                                |          |
|                                                                |          |
| 2.ทฤษฎีและเทคโนโลยีที่ใช้ในการปฏิบัติงาน                       | 10       |
| 2.1 ทฤษฎีที่ใช้ในการปฏิบัติโครงงาน                             | 10       |
| 2.2 เทคโนโลยีที่ใช้ในการปฏิบัติโครงงาน                         | 14       |
| 2.3 แนวคิดการปฏิบัติโครงงาน                                    | 21       |
|                                                                |          |
|                                                                |          |
| 3.แผนงานการปฏิบัติงานและขั้นตอนในการดำเนินงาน                  | 23       |
| 3.1 แผนงานปฏิบัติงาน                                           | 23       |
| 3.2 รายละเอียดโครงงาน                                          | 24       |
| 3.3 ขั้นตอนการดำเนินงานที่นักสึกษาปฏิบัติงานหรือโครงงาน        | 25       |
|                                                                |          |
|                                                                |          |
| 4.ผลการดำเนินงาน การวิเคราะห์และสรุปผลต่างๆ                    | 27       |
| 4 1 ขั้นตอบและ <mark>ผลการดำเบินงาน</mark>                     | 27       |
| 4.1 ยอกรวิเคราะห์ข้อมูล                                        | 21       |
| 4.2 Milli 1 3.11 1 10 10 0 3 11                                | <u> </u> |
| 4.3 วจารณขอมูล เคยเบรยบเทยบผลท เครบกบกบวตถุบระสงคและจุดมุงหมาย | $O^{31}$ |
| การปฏบัติงานหรือ <mark>จัดทำ</mark> โครงงาน                    |          |
|                                                                |          |
| ร มพุสราใและข้อเสนอแมะ                                         | 22       |
| 3.0 1161 3 00001 10 0000 10 0000                               | 55       |
| 5.1 สรุปผลการคำเนินโครงงาน                                     | 33       |
| 5.2 แนวทางการแก้ไขปัญหา                                        | 33       |

10

สารบัญ

R

|                               | д  |
|-------------------------------|----|
|                               |    |
| สารบัญ                        |    |
|                               |    |
|                               |    |
|                               |    |
| หา้                           | ้ำ |
|                               |    |
|                               |    |
| ร 3 ข้อเสนอแนะจากการดำเนินงาน | 34 |
|                               |    |
|                               |    |
|                               | 5  |
| 0 1303                        | 30 |
|                               |    |
|                               |    |
| ภาคผนวก                       | 36 |
| ก. สถานที่ถ่ายสัมภาษณ์        | 36 |
| ข การถ่าย Insert              | 36 |
|                               | 7  |
|                               | 57 |
| ง. การไส่ Effects             | 38 |
|                               |    |
|                               |    |
| บระ เดษูจดทานกรุงงาน          | 39 |
|                               |    |
|                               |    |
|                               |    |
|                               |    |
|                               |    |
|                               |    |
|                               |    |
|                               |    |
|                               |    |
|                               |    |
|                               |    |
|                               |    |
|                               |    |

# สารบัญภาพประกอบ

|   | ภาพที่                                                            | หน้า |  |
|---|-------------------------------------------------------------------|------|--|
|   |                                                                   |      |  |
|   | 1.1 ตราสัญลักษณ์ของบริษัท อสมท จำกัด (มหาชน)                      | 1    |  |
|   | 1.2 แผนที่แสดงสถานที่ตั้งของ บริษัท อสมท จำกัด (มหาชน)            | 1    |  |
|   | 2.1 ความกว้างรูรับรับแสงในแต่ละช่วง                               | 10   |  |
|   | 2.2 ภาพของกฎสามส่วนในกรณีที่ภาพเป็นแนวนอน                         | 11   |  |
|   | 2.3 ภาพของจุดตัดเก้าช่อง                                          | 12   |  |
|   | 2.4 ภาพกล้อง Sony XDCam HD422                                     | 14   |  |
|   | 2.5 ภาพกล้อง Sony PMW-EX3                                         | 15   |  |
|   | 2.6 ภาพกล้อง Canon XF 305                                         | 16   |  |
|   | 2.7 กล้อง Canon EOS 60D                                           | 17   |  |
|   | 2.8 เลนส์ Canon 18-135mm IS                                       | 17   |  |
|   | 2.9 Wireless Microphone Sony UTX-B2                               | 18   |  |
|   | 2.10 Wireless microphone Sennhensei ew 112-p G3                   | 18   |  |
| Z | 2.11 Microphone Sennheiser MD 46                                  | 19   |  |
|   | 2.12 Tripods Miller 1827 Compass15 2Stage alloy system – Spreader | 19   |  |
|   | 2.13 Program Adobe Premiere Pro CS6                               | 20   |  |
|   | 2.14 Program Adobe After Effects CS6                              | 20   |  |
|   | 2.15 Program Adobe Audition CS6                                   | 21   |  |
|   |                                                                   |      |  |

# สารบัญภาพประกอบ

| ภาพที่                                                                 | หน้า  |
|------------------------------------------------------------------------|-------|
|                                                                        |       |
| 3.1 ภาพของรายการ                                                       | 26    |
| 4.1 ตัวอย่างรายการที่ศึกษาด้านการสัมภาษณ์ รายการสโมสรสุขภาพ            | 27    |
| 4.2 ตัวอย่างรายการที่ศึกษาการใส่เอฟเฟกต์ประกอบ รายการสัตว์โลกตั้ลล้ำกก | 27    |
| 4.3 <i>ภาพ</i> การสัมภาษณ์                                             | 28    |
| 4.4 ภาพ Insert การถ่ายทำ                                               | 29    |
| 4.5 ภาพการทำงานผ่านโปรแกรม Adobe Premiere Pro Cs6                      | 29 29 |
| 4.6 ภาพการทำงานผ่านโปรแกรม Adobe Audition Cs6                          | 30    |
| 4.7 ภาพการทำงานผ่านโปรแกรม Adobe After Effects Cs6                     | 30    |
| 4.8 โลโก้รายการ The Interview                                          | 31    |
| 4.9 ภาพการสัมภาษณ์ในรายการ The Interview                               | 31    |
| 4.10 ภาพปิดรายการ The Interview                                        | 32    |
| ก.1 สถานที่ที่ใช้ถ่ายสัมภา <mark>ษณ์</mark>                            | 36    |
| ข.1 การถ่าย Insert ภาพกว้าง                                            | 36    |
| ข.2 การถ่าย Insert ภาพเจ <mark>าะ</mark>                               | 37    |
| ค.1 การแก้ไขเสียงโดยเครื่องมือ Noise Reduction                         | 37    |
| ง.1 การใส่ Effects หัวเราะ                                             | 38    |
| VSTITLITE OF                                                           |       |
|                                                                        |       |

# บทที่ 1

## บทนำ

## 1.1 ชื่อและสถานที่ตั้งของสถานประกอบการ

TC

ชื่อสถานที่ประกอบการ : บริษัท อสมท จำกัด (มหาชน)

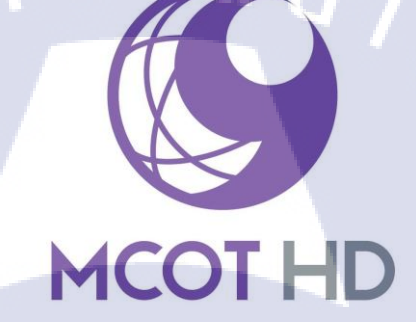

ภาพที่ 1.1 ตราสัญลักษณ์ของบริษัท อสมท จำกัด (มหาชน)

สถานที่ตั้งของสถานประกอบการ : 63/1 ถนนพระราม 9 ซอย 7 แขวงห้วยขวาง เขตห้วยขวาง

กรุงเทพมหานครฯ 10310

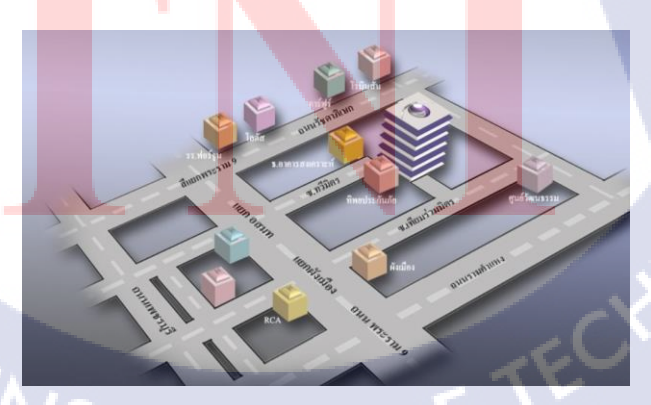

ภาพที่1.2 แผนที่แสดงสถานที่ตั้งของ บริษัท อสมท จำกัด (มหาชน)

## 1.2 ลักษณะธุรกิจของสถานประกอบการ หรือการให้บริการหลักขององค์กร

## 1.2.1 ประวัติความเป็นมาของสถานประกอบการตั้งแต่เริ่มจนถึงปัจจุบัน

ภายในปี พ.ศ. 2495 รัฐบาลของจอมพล ป. พิบูลสงคราม มีคำสั่งให้จัดตั้งสถานีโทรทัศน์ใน ประเทศไทยขึ้นมา ในวันที่ 10 พฤศจิกายน พ.ศ. 2495 ก็ได้มีการจัดตั้ง บริษัท ไทยโทรทัศน์ จำกัด ขึ้นมาในรูปแบบนิติบุคคล และในปี พ.ศ. 2498 ก็ได้ดำเนินกิจการ สถานีโทรทัศน์แห่งแรกใน ประเทศไทยและในภูมิภาคเอเชียอาคเนย์คือโทรทัศน์ไทยทีวีสีช่อง 4 หรือในอีกชื่อว่า สถานีโทรทัศน์ช่อง 4 บางขุนพรหม ออกอากาศในระบบภาพขาว-ดำ

ภายในปี พ.ศ. 2520 บริษัท ไทยโทรทัศน์ จำกัด ประสบบัญหาทางค้านเศรษฐกิจจึงปิดตัว ลง และภายในปีเดียวกันมีการตราพระราชกฤษฎีกาให้จัดตั้งสถานีโทรทัศน์องค์การสื่อสารมวลชน แห่งประเทศไทย (อ.ส.ม.ท.) ในวันที่ 3 กุมภาพันธ์ พ.ศ. 2520 เพื่อประกอบกิจการสื่อสารมวลชน

ภายในปี พ.ศ. 2547 องก์การสื่อสารมวลชน ก็ได้จดเบียนบริษัทภายใต้ชื่อ บริษัท อสมท จำกัด (มหาชน) เพื่อเปลี่ยนสภาพองก์การสื่อสารมวลชน เป็นบริษัทแบบนิติบุกกล ตามพระราชบัญญัติทุนรัฐวิสาหกิจฯ

## 1.2.2 ลักษณะของธุรกิจของสถานประกอบการ

บริษัท อสมท จำกัด (มหาชน) เป็นบริษัทที่ทำธุรกิจการประกอบการด้ายสื่อสารมวลชน และได้จดทะเบียนกับตลาดหลักทรัพย์ในชื่อบริษัทนิติบุคคลเพื่อให้ผู้ประกอบการสามารถถือหุ้น ของบริษัทได้ และภายในมีธุรกิจต่างๆทางด้านสื่อสารมวลชน

## 1.2.3 การให้บริการหลักขององค์กร

บริษัท อสมท จำกัด (มหาชน) เป็นบริษัทที่มีหน้าที่เป็นสื่อสารมวลชนกระจายสื่อต่างๆ ได้แก่โทรทัศน์ วิทยุและสื่อดิจิตอลต่างๆเพื่อให้ประชาชนสามารถเข้าถึงสื่อได้โดยง่ายและเพื่อให้ ประชาชนได้รับความรู้ ความบันเทิง และข่าวสารต่างๆจากการรับชมสื่อต่างๆ และมีการผลิต รายการต่างๆภายในบริษัทและมีการรับจ้างผลิตรายการเพื่อการออกอากาศอีกด้วย โดยทั้งหมดนี้อยู่ ภายใต้ธุรกิจโทรทัศน์ของบริษัท อสมท จำกัด (มหาชน)

## 1.3 รูปแบบการจัดองค์กรและการบริหารองค์กร

บริษัท อสมท จำกัด (มหาชน) เป็นบริษัทที่มีการจัครูปแบบองค์กรเป็นส่วนต่างๆอย่าง ชัดเจนโดยแบ่งออกเป็นส่วนๆในการจัดการบริหารองค์เช่นธุรกิจโทรทัศน์ ธุรกิจวิทยุกระจายเสียง และอื่นๆโดยควบคุมการบริหารโดย บริษัท อสมท จำกัด (มหาชน)

#### 1.3.1 ธุรกิจโทรทัศน์

บริษัท อสมท จำกัด (มหาชน) นั้นได้ดำเนินงานธุรกิจโทรทัศน์มาโดยตลอดโดยผลิต รายการและข่าวตลอด 24 ชั่วโมง รายการภายในช่องนั้นจะประกอบไปด้วยรายการที่ผลิตเอง รายการที่จ้างผลิตและรายการที่เช่าเวลาออกอากาศ รายการที่ผลิตเองภายในสถานีเกือบทั้งหมดจะ เป็นรายการสด และมีบางรายการที่ถ่ายทำนอกสถานที่ หรือ บางรายการก็มีทั้งในสถานีนอกสถานที่ เช่นรายการที่ต้องออกไปสัมภาษณ์ผู้คนข้างนอก และหลังจาผลิตรายการเสร็จก็จะส่งออกไปยัง ภูมิภาคต่างๆเพื่อการแพร่ภาพออกอากาศเดิมทีใช้ระบบอนาล็อกในการแพร่ภาพแต่ปัจจุบันได้ เปลี่ยนระบบการแพร่ภาพมาเป็นระบบดิจิตอล ความคมชัดสูงในการเผยแพร่ภาพกู่ขนานกับกับช่อง อนาล็อกเพิ่มขึ้นอีก 2 ช่อง

### 1.3.1.1 สถานีโทรทัศน์โมเดิร์นในน์ ช่อง9

เป็นช่องที่เผยแพร่รายการทั่วไปในระบบการเผยแพร่ภาพแบบอนาล็อก คำเนินงานโดยฝ่าย สร้างสรรก์และกำกับการผลิตของ อสมท และมีควบคุมการแพร่ภาพตลอด 24 ชั่วโมงเพื่อเผยแพร่ ภาพไปยังทั่วประเทศโดยการส่งสัญญาณไปยัง 35 ภูมิภาคทั้งประเทศเพื่อให้กรอบกลุมพื้นที่เพื่อให้ ผู้ชมสามารถชมการเผยแพร่ภาพได้ โดยรายการที่ผลิตนั้นจะมีทั้งรายการบันเทิง รายการสารกดี ข่าว ฯลฯ โดยจะมีการออกอากาศสลับกันตามตารางการออกอากาศที่ทางสถานทีกำหนดไว้ในแต่ละวัน

### 1.3.1.2 MCOT Variety HD ช่อง 30/40

เป็นช่องที่เผยแพร่ภาพในระบบดิจิตอลความคมชัดสูง รายการที่เผยแพร่จะเป็นไปตามผัง ของสถานีโทรทัศน์โมเดิร์นไนน์ เป็นการออกอากาศกู่ขนานกับเพื่อให้ผู้ชมที่มีกล่องรับสัญญาณ ดิจิตอลสามารถชมได้ใน<mark>ควา</mark>มคมชัดที่สู<mark>งกว่า โดยจะเผยแพร่ผ่าน</mark>โครงก่ายกลื่นความถี่ดิจิตอล นานาชาติ รายการส่วนให<mark>ญ่จะ</mark>เน้นไปในท<mark>า</mark>งสร้างแรงบันดาลใจผู้รับชม

#### 1.3.1.3 MCOT Family 809 14

เป็นช่องที่เผยแพร่ภาพในระบบดิจิตอลความคมชัดปกติ รายการที่เผยแพร่จะเป็นรายการ สำหรับครอบครัวและเยาวชน รายการที่ออกอากาศจะเน้นทางด้านความบันเทิง เน้นสร้างแรง บันดาลใจ มีสารประโยชน์ ความรู้ เหมาะแก่เด็กอายุไม่เกิน 12 ปี ซึ่งเป็นกลุ่มเป้าหมายหลัก

1.3.2 ธุรกิจสถานีวิทยุกระจายเสียง

บริษัท อสมท จำกัด (มหาชน) ได้ทำการจัดตั้งสถานีวิทยุกระจายเสียงเพื่อให้ ประชาชน สามารถเข้าถึงสื่อได้จากหลากหลายช่องทางเพื่อให้ความบันเทิง ความรู้ ภายใต้ชื่อ MCOT Radio Network โดยมีคลื่นวิทยุรวมกันทั้งหมด 62 สถานีที่ อสมท เป็นผู้กระจายเสียง แบ่งออกเป็น 2 ส่วน คือ ส่วนกลางและส่วนภูมิภาตเพื่อให้ครอบคลุมผู้ฟังทั้งประเทศ

### 1.3.2.1 สถานที่วิทยุ อสมท ส่วนกลาง

มีการจัดรูปแบบการนำเสนออย่างชัดเจน มีการกำหนดกลุ่มเป้าหมายในการพึงเพื่อให ได้รับความบันเทิง หรือข่าวสารได้ตามต้องการ

1.3.2.1.1 FM95 "มหานครแฟมิลี่ลูกทุ่งมหานคร" สถานีเพลงลูกทุ่ง กลุ่มเป้าหมายทุกเพศทุกวัย

- 1.3.2.1.2 FM96.5 "กลื่นความคิด" นำเสนอข่าวสาร กลุ่มเป้าหมายทุกเพศทุกวัย
- 1.3.2.1.3 FM97.5 "SEED 97.5 FM" สถานีเพลงฮิตของคนรุ่นใหม่ กลุ่มเป้าหมายทุกเพศทุกวัย
- 1.3.2.1.4 FM99.0 "Active Radio" นำเสนอเกี่ยวกับกีฬา ท่องเที่ยว สุขภาพ กลุ่มเป้าหมายทุกเพศ ทุกวัย
- 1.3.2.1.5 FM100.5 "News Network" นำเสนอข่าวสาร กลุ่มเป้าหมายทุกเพศทุกวัย
- 1.3.2.1.6 FM107 "MET107" สถานีเพลงสากล กลุ่มเป้าหมายทุกเพศทุกวัย
- 1.3.2.1.7 AM1143 "กลื่นเพื่อนร่วมทาง" นำเสนอกวามรู้ ปัญญา จริยธรรมเพื่อเป็นข้อกิด
- 1.3.2.1.8 AM1494 "คลื่นความรู้คู่คุณธรรม" นำเสนอรายการเพื่อกระตุ้นความรู้ ความคิด

### 1.3.2.2 สถานีวิทยุ อสมท ส่วนภูมิภาค

เป็นสถานีวิทยุท้องถิ่นในแต่ละจังหวัดเพื่อกระจายสัญญาณวิทยุในจังหวัดต่างๆ มีเครือข่าย ใหญ่จำนวน 4 เครือข่ายได้<mark>แก่</mark>

- 1.3.2.2.1 FM95 "มหานครแฟมิลี่ลูกทุ่ง<mark>ม</mark>หานคร" สถ<mark>านีเพลงลูกทุ่</mark>ง กลุ่มเป้าหมายทุกเพศทุกวัย
- 1.3.2.2.2 FM97.5 "SE<mark>ED 9</mark>7.5 FM" ส<mark>ถ</mark>านีเพลงฮิ<mark>ตของ</mark>คนรุ่น<mark>ใหม่</mark> กลุ่มเป้าหมายทุกเพศทุกวัย
- 1.3.2.2.3 FM99.0 "Active Radio" นำเสนอเกี่ยวกับกีฬา ท่องเที่ยว สุขภาพ กลุ่มเป้าหมายทุกเพศ ทุกวัย
- 1.3.2.2.4 FM100.5 "News Network" นำเสนอข่าวสาร กลุ่มเป้าหมายทุกเพศทุกวัย

1.3.3 สำนักข่าวไทย

สำนักข่าวไทย เป็นสูนย์กลางรวบรวม และเผยแพร่ข้อมูลข่าวสารที่เน้นความ ถูกต้อง เป็น กลาง สามารถเชื่อถือได้และทันปัจจุบัน โดยผ่านสื่อที่หลากหลาย ได้แก่ โทรทัศน์ภาคพื้นดิน โทรทัศน์ดาวเทียม เครือข่ายวิทยุ เทคโนโลยีสื่ออิเล็กทรอนิคส์ สื่อคอมพิวเตอร์ออนไลน์ และสื่อ อื่นๆ

ปัจจุบันสำนักข่าวนำเสนอระหว่างข่าวไทยและข่าวต่างประเทศในสัคส่วนอย่างเหมาะสม มีการรายงานข่าวจากสถานที่จริง โดยมีศูนย์ข่าวของสำนักข่าวไทยอยู่ 4 ภูมิภาคคือ ภาคเหนือที่ จังหวัดเชียงใหม่ ภาคตะวันออกเฉียงเหนือที่จังหวัดขอนแก่น ภาคใต้ที่จังหวัดสงขลาอำเภอ หาดใหญ่ และอันดามันจังหวัดภูเก็ต เพื่อให้กรอบกลุมภูมิภาคต่างๆในประเทศไทย และยังรวมมือ กับสำนักข่าวต่างประเทศชั้นนำของโลกเป็นจำนวนมาก นอกจากนั้นยังมีการแลกเปลี่ยนข้อมูลกับ ประเทศต่างๆอีกด้วย

1.3.4 ธุรกิจการให้บริการสิ่งอำนวยความสะดวกและโครงข่ายกระจายเสียงหรือโทรทัศน์

บริษัท อสมท จำกัด (มหาชน) ได้มีการให้บริการเช่าโครงข่ายเพื่อกระจายสัญญาณ โทรทัศน์ คือการให้ช่องโทรทัศน์อื่นๆมาเช่าสัญญาณในการออกอากาศโคยให้ อสมท เป็นที่ กระจายสัญญาณ

1.3.5 ธุรกิจสื่อใหม่

### 1.3.5.1 ธุรกิจช่องโทรทัศน์ผ่านดาวเทียม

บริษัท อสมท จำกัด (มหาชน) ได้มีการกระจายสัญญาณระบบโทรทัศน์ผ่านดาวเทียม เพื่อให้ผู้คนทั่วโลกสามารถรับชมช่องของ อสมท ได้ในระบบต่างๆโดยช่องที่ออกอากาศโดยระบบ ดาวเทียมมีดังนี้ MCOT1, MCOT World และยังมีการให้บริการรับส่งสัญญาณโทรทัศน์กับ ดาวเทียมต่างๆ เพื่อใช้ในก<mark>ารอ</mark>อกอากาศ

1.3.5.2 ธุรกิจ Digital Media

#### 1.3.5.2.1 MCOT Application

บริษัท อสมท จำกัด (มหาชน) ได้ดำเนินการพัฒนา application โทรศัพท์มือถือขึ้นมาเพื่อ ตอบสนองผู้คนที่ใช้โทรศัพท์มือถือให้สามารถติดตามข่าวสารได้อย่างทันท่วงทีและสามารถดู รายการต่างๆของ อสมท ย้อนหลังได้

#### 1.3.5.2.2 MCOT Academy / MCOT Talent

บริษัท อสมท จำกัด (มหาชน) ได้มีการจัด MCOT Academy ขึ้นเป็นสถาบันฝึก อบรมด้าน สื่อสารมวลชนเพื่อพัฒนาสื่อสารมวลชนภายในประเทศให้มีความพร้อมในการทำงาน สามารถ ทำงานได้อย่างเที่ยงตรง มีจรรยาบรรณสื่อ และได้จัดตั้ง MCOT Talent เพื่อคัดสรรผู้ที่มี ความสามารถในงานสื่อสารมวลชนเข้ามาร่วมปฏิบัติงานในองค์กร

### 1.3.6 บริษัทย่อยและบริษัทร่วมดำเนินการ

#### 1.3.6.1 บริษัทย่อย

- 1.3.6.1.1 บริษัท พาโนราม่า เวิล์ดไวด์ จำกัด เป็นบริษัทย่อยของ อสมท เพื่อผลิตรายการสารคด
  ให้กับ อสมท และสถานีโทรทัศน์ต่างประเทศ
- 1.3.6.1.2 บริษัท ซี้ดเอ็มดอท จำกัด ดำเนินธุรกิจทางด้านบันเทิง ผลิตเพลงและสื่อดิจิตอลต่างๆ และมีการจัดจำหน่ายสินด้าภาย

## 1.3.6.2 บริษัทร่วมดำเนินการ

(0)

บริษัท อสมท จำกัด (มหาชน) ได้ร่วมดำเนินกิจการกับผู้ประกอบการเอกชนตามสัญญา ร่วมดำเนินกิจการ 2 แห่งด้วยกันคือ บริษัท บางกอกเอ็นเตอร์เทนเม้นต์ จำกัด และ กลุ่ม ทรูวิชั่น 1.4 ตำแหน่งและหน้าที่งานที่นักศึกษาได้รับมอบหมาย

ฝ่าย : สร้างสรรค์และกำกับการผลิต ตำแหน่ง : เจ้าหน้าที่กล้องโทรทัศน์

## 1.5 พนักงานที่ปรึกษา และ ตำแหน่งของพนักงานที่ปรึกษา

ชื่อ – นามสกุล : อิสราวุธ ตันเสถียร

ตำแหน่ง : เจ้าหน้าที่<mark>กล้อ</mark>งโทรทัศน์

## 1.6 ระยะเวลาที่ปฏิบัติ<mark>งาน</mark>

เริ่มต้นการปฏิบัติงาน : วันที่ 2 มิถุนายน พ.ศ. 2558 สิ้นสุดการปฏิบัติงาน : วันที่ 30 กันยายน พ.ศ. 2558 ระยะเวลารวมทั้งสิ้น : 18 สัปดาห์ (4 เดือน)

## 1.7 ที่มาและความสำคัญของปัญหา

การถ่ายรายการ โทรทัศน์ภาพเป็นสิ่งที่สำคัญที่สุดเพราะรายการ โทรทัศน์จะใช้ภาพในการ เล่าเรื่องราวต่างๆที่เกิดขึ้นเช่นรายการสารคดี รายการจะใช้ภาพในการเล่าเรื่องว่าเกิดเหตุการณ์อะไร เกิดเหตุการณ์ที่ไหน อย่างไร ใครเป็นคนทำ ถ้าภาพที่ออกมาไม่ตรงกับหัวข้อของแต่ละตอนแล้ว รายการสารคดีนั้นจะไม่สามารถสื่อสิ่งที่ต้องการสื่อได้อย่างตรงประเด็น ดังนั้นการถ่ายรายการ โทรทัศน์ภาพจึงเป็นสิ่งที่สำคัญอย่างมาก และรายการ โทรทัศน์แต่ละรายการก็ต้องใช้ภาพแตกต่าง กันเช่น รายการสัมภาษณ์ กับ รายการทำอาหาร ก็ใช้มุมกล้องต่างกันเพื่อให้ผู้ชมสามารถเข้าใจ รายการได้รับข้อมูลที่ถูกต้องและได้รับความบันเทิงในการรับชมรายการต่าง

## 1.8 วัตถุประสงค์หรือจุดมุ่งหมายของโครงงาน

เพื่อสื่อให้เห็นถึงการทำงานภายในกองถ่ายรายการโทรทัศน์นอกสถานที่ของเจ้าหน้าที่ กล้องโทรทัศน์ว่าแต่ละประเภทของรายการแต่ละประเภทถ่ายแตกต่างกันอย่างไร ควรใช้ถ่ายยังไง ใช้มุมกล้องแบบไหน ควรใช้กล้องกี่ตัว กล้องแต่ละตัวมีหน้าที่แตกต่างกันอย่างไร เจ้าหน้าที่กล้อง แต่ละคนควรทำอะไร กล้องสมควรถ่ายอะไรบ้างเพื่อที่นำจะสามารถไปใช้งานได้จริงและสามารถ นำไปประยุกต์ไปใช้งานในการทำงานได้จริง

## 1.9 ผลที่คาดว่าจะได้รับจากการปฏิบัติงานหรือโครงงานที่ได้รับมอบหมาย

## 1.9.1 ผลที่ได้รับจากการปฏิบัติงาน

ใด้เรียนรู้เกี่ยวกับการทำงานภายในสถานี โทรทัศน์ รู้เกี่ยวกับการทำงานเป็นทีมช่วยเหลือ ซึ่งกันและกัน และเรียนรู้เกี่ยวกับกล้องและสามารถถ่ายรายการสดภายในสถานีและสามารถถ่าย รายการภายนอกสถานีได้

## 1.9.2 ผลที่ได้รับ<mark>จากการปฏิบัติโคร</mark>งงาน

ได้รับประสบการ<mark>ณ์ใน</mark>การถ่ายรายการโทรทัศน์มากยิ่งขึ้น และได้นำสิ่งที่เรียนรู้มาจากการ ปฏิบัติงานให้สามารถนำมาประยุกต์ใช้ในการทำโครงงานเพื่อพัฒนาโครงงานให้ดีมากยิ่งขึ้น และ สามารถเข้าใจลักษณะการ<mark>ถ่าย</mark>ทำของรายก<mark>า</mark>รโทรทัศน์ภายนอกสถานที่มากยิ่งขึ้น

## 1.10 นิยามศัพท์เฉพาะ

## 1.10.1 การเคลื่อนไหวของภาพ

1.10.1.1 การ Zoom คือการเปลี่ยนขนาดของวัตถุหรือคนภายในภาพให้ใหญ่ขึ้นหรือเล็กลง

- 1.10.1.2 การ Pan คือการเคลื่อนไหวกล้องในแนวนอนไปทางซ้ายหรือไปทางขวาเพื่อใช้ในการใน ไปยังจุดที่น่าสนใจหรือการแสดงภาพวัตถุหลายๆชิ้นหรือคนหลายคนเพื่อให้เห็นคนหรือ วัตถุแต่ละชิ้นอย่างชัดเจน
- 1.10.1.3 การ Tilt คือการเคลื่อนไหวกล้องในแนวดิ่งจากล่างขึ้นบน หรือจากบนลงล่างเพื่อนำเสนอ สิ่งของที่มีลักษณะสูงหรือเพื่อนำไปยังจุดที่น่าสนใจ
- 1.10.2 การเคลื่อนใหวของกล้อง (Camera Movement)
- 1.10.2.1 การ Dolly คือการเคลื่อนไหวกล้องในรูปแบบเข้าใกล้หรือออกห่างจากคนหรือวัตถุต่างๆที่ ต้องการจะใช้เป็นแกนหลักใน ทำให้รู้สึกถึงมิติความลึกของสิ่งต่างๆมากกว่าการ Zoom
- 1.10.2.2 การ Track คือการเคลื่อนไหวกล้องขนาดไปทางซ้ายหรือขวากับคนหรือวัตถุที่กำลัง เคลื่อนไหวไปในทิศทางต่างๆ ทำให้รู้สึกถึงการเคลื่อนไหวมากกว่าการ Pan
- 1.10.2.3 การ Boom หรือการ Crain คือการเคลื่อนใหวกล้องในแนวดิ่งทั้งขึ้นและลง โดยเรียกจาก อุปกรณ์ที่ใช้ ถ้าใช้งาตั้งกล้องในการใช้งานเรียกว่าการ Boom แต่ถ้าให้เครนในการใช้งาน เรียกว่าการ Crain ใช้เพื่อให้ภาพอยู่นิ่งคงที่อย่างต่อเนื่องเมื่อกล้องเคลื่อนที่ขึ้นหรือลง
- 1.10.2.4 การ Ark คือการเคลื่อนไหวกล้องเป็นรูปครึ่งวงกลมไปทางซ้ายหรือขวาของวัตถุเพื่อให้ เห็นด้านข้างของวัตถุ
- 1.10.2.5 Still Shot คือการตั้งกล้องนิ่ง ไม่มีการเคลื่อนไหวโดยส่วนมากจะใช้เพื่อเน้นสิ่งต่างๆ ภายในภาพ เช่น พิธีกร หรือสิ่งของต่างๆ ส่วนใหญ่จะใช้ในรายการข่าว หรือ รายการ สัมภาษณ์

### 1.10.3 ลักษณะของภาพ

- 1.10.3.1 Extreme Long <mark>Shot</mark> (ELS) เป็น<mark>ภาพที่อยู่ใน</mark>ระยะ<mark>ไกล</mark>ที่สุดเพื่อแสดงให้เห็นถึง สภาพแวดล้อมหรือสถานที่ทั้งหมด
- 1.10.3.2 Long Shot (LS) เป็นภาพที่อยู่ในระยะ ใกลแต่น้อยกว่า ELS เพื่อแสคงให้เห็นถึงสถานที่ และวัตถุหรือคนภายในสถานที่นั้นๆให้เห็นสัคส่วนของภาพอย่างชัคเจนเช่นสัคส่วนของ คนต่อสถานที่เพื่อให้เห็นว่าสถานที่นั้นใหญ่ขนาดไหน

- 1.10.3.3 Medium Long Shot (MLS) เป็นภาพที่อยู่ในระยะ ใกลเน้นแสดงให้เห็นถึงรายระเอียดของ คนหรือวัตถุมากกว่าสถานที่
- 1.10.3.4 Medium Shot (MS) เป็นภาพที่อยู่ในระยะปานกลางเน้นแสดงให้เห็นถึงจุดสำคัญภายใน ภาพเช่นคนหรือวัตถุ และตัดส่วนอื่นๆที่ไม่สำคัญออกไป
- 1.10.3.5 Medium Close Up Shot (MCU) เป็นภาพระยะกลางแต่เน้นแสดงรายระเอียดใกล้เข้าไป มากกว่า MS
- 1.10.3.6 Close Up Shot (CU) เป็นภาพระยะใกล้ใช้ในการแสดงจุดสำคัญต่างๆ ภาพของคนหรือ วัตถุจะมีขนาดใหญ่และตัดสิ่งที่ไม่จำเป็นในภาพออกไปเพื่อแสดงให้เห็นถึงรายระเอียด ของจุดสำคัญต่างเหล่านั้น
- 1.10.3.7 Extreme Close Up Shot (ECU) เป็นภาพระยะใกล้ที่สุดเน้นแสดงจุดสำคัญต่างๆของคน หรือส่วนใดส่วนหนึ่งของวัตถุอย่างชัดเจน เช่น ส่วนใดส่วนหนึ่งที่สำคัญของวัตถุ

## บทที่ 2

## ทฤษฎีและเทคโนโลยีที่ใช้ในการปฏิบัติงาน

## 2.1 ทฤษฎีที่ใช้ในการปฏิบัติโครงงาน

2.1.1 ทฤษฎีที่เกี่ยวกับกล้อง

2.1.1.1 การตั้งค่ากล้อง

( 🖤

## 2.1.1.1.1 การตั้งค่า Shutter Speed

Speed Shutter หรือ ความเร็วของชัตเตอร์ในขณะถ่ายภาพหรือวีดีโอการทำงาน ของมันคือเวลาในการเปิดชัตเตอร์ให้แสงเดินทางเข้ามาในกล้องผ่านเลนส์เข้าไปในกล้องทำให้เกิด ภาพขึ้นมาในกล้องโดยมีหน่วยเป็นวินาที การตั้งก่ากล้องวีดีโอโดยปกติแล้วจะใช้ความเร็วชัตเตอร์ อยู่ที่ 1/60 คือเปิดชัตเตอร์ให้แสงเข้ามาเป็นเวลา 1/60 วินาที

## 2.1.1.1.2 การตั้งค่าความกว้างของรูรับแสง

ความกว้างของรูปรับแสงหรือที่เรียกว่า Iris หรือเรียกย่อๆว่า F คือความกว้างของ รูปรับแสงขณะถ่ายว่าจะให้แสงเข้ามามากเท่าไร ยิ่งเปิดให้แสงเข้ามาเยอะภาพก็จะยิ่งสว่างขึ้นโดย เทียบขนาดของความกว้างของรูรับแสงได้ตามภาพนี้

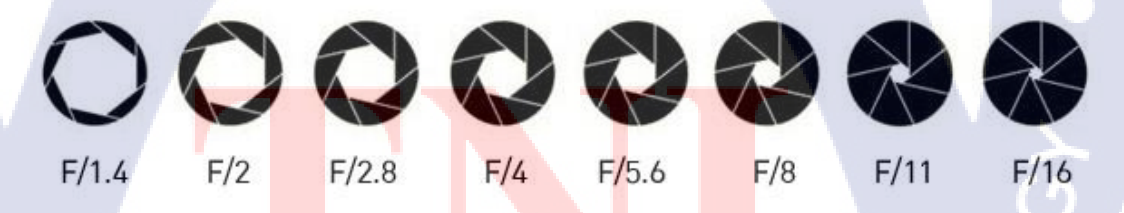

## <mark>ภาพที่ 2.1</mark> ความ<mark>กว้างรูรับรับแส</mark>งในแ<mark>ต่ละช่</mark>วง

โดยการตั้งก่ารูรับแสงนั้นขึ้นอยู่กับความสว่างของสถานที่นั้นๆว่ามีความสว่างมากขนาด ใหน ถ้าสถานที่มือต้องใช้รูรับแสงที่กว้างเพื่อให้ภาพสว่างไม่ติดUnder ถ้าสถานที่มีความสว่างมาก ต้องใช้รูรับแสงขนาดแกบเพราะจะทำให้ภาพที่สว่างจนเกินไปและการตั้งก่าขนาดของรูปรับแสง นั้นต้องขึ้นอยู่กับการตั้งก่ากวามเร็วชัตเตอร์และการทนแทนแสงอีกด้วย

## 2.1.1.1.3 การตั้งค่า White Balance

White Balance คือการบอกกล้องว่าสีไหนคือสีขาว ณ แสงช่วงนั้นเพราะแสงแต่ละช่วงจะ ทำให้กล้องเห็นสีขาวไม่เท่าจึงต้องมีการปรับตั้งก่า white balance เพื่อให้กล้องเห็นทนแทนสีให้ กล้องมองเห็นเป็นสีปกติเพื่อที่จะได้ถ่ายให้สีของภาพออกเหมือนที่ตาของเรามองเห็น

White Balance มีหน่วยเป็นค่า K หรือ องศาเกลวิน ยิ่งก่า K น้อยภาพจะมีสีฟ้าเ พิ่ ม ขึ้ น เรื่อยๆแต่ถ้าเพิ่มขึ้นภาพจะสีเหลืองขึ้นไปเรื่อยๆจนส้ม โดยจะเป็นการนำสีเข้าไปเติมในภาพให้ภาพ ออกมาเหมือนจริง จึงมีการกำหนดก่ากร่าวๆสำหรับใช้ในทนแทนแสงที่สำกัญกือ กลางแคดจะใช้ ก่า K ประมาน5200ในห้องที่ใช้หลอดไฟฟลูออเรสเซนต์จะใช้ก่า K ประมาน4000และในห้องที่ใช้ หลอดไฟทังสเตนจะใช้ก่า K ประมาน3000 ส่วนใหญ่จะใช้ก่าพวกนี้เพราะสถานที่ถ่ายทำรายการจะ เป็นสถานที่ซ้ำๆไม่ก่อยเปลี่ยนแปลงและก่าเหล่านี้ก็กรอบกลุมสถานที่สำหรับถ่ายรายการโทรทัศน์ หมดแล้ว

2.1.2 ทฤษฎีเกี่ยวกับการถ่ายวีดีโอ

#### 2.1.2.1 กฎสามส่วน

(0)

คือการแบ่งภาพออกเป็นสามส่วนเท่าๆกันในแนวตั้งหรือแนวนอนเพื่อให้ ความสำคัญ ของภาพต่างๆแบ่งอยู่ในแต่ละช่องอย่างชัดเจนเช่นการถ่ายสัมภาษณ์ ตัวคน สัมภาษณ์ควรอยู่ใน ส่วนของตรงกลางและฝั่งซ้ายกับฝั่งขวาควรเป็นพื้นหลังเพื่อให้ตัวคนที่ อยู่ตรงกลางเป็น จุดเด่นขึ้นมาโดยแบ่งเป็นภาพสามส่วนได้ตามภาพตัวอย่างต่อไปนี้

**ภาพที่ 2.2** ภาพของกฎสามส่วนในกรณีที่ภาพเป็นแนวนอน

เพราะการถ่ายรายการโทรทัศน์ไม่มีการถ่ายเป็นแนวตั้งกฎสามส่วนนั้นจึงใช้แก่แนวนอน

### 2.1.2.2 จุดตัดเก้าช่อง

จุดตัดเก้าช่องคือการที่เราแบ่งหน้าจอเป็นเก้าช่องอย่างเท่าๆกันโดยจำลองเส้นแนวตั้ง 3 เส้นและแนวนอน 3 เส้นระยะห่างเท่าๆกันจะตัดออกมาเป็น 9 ช่องในเฟรม จะมีจุดที่ตัดกันของเส้น ทั้งหมด 4 จุด ถ้าเราเอาวัตถุในภาพที่จุดใดจุดหนึ่งของตัดทั้ง 4 จุดจะทำให้เป็นที่น่าสนใจเพราะว่า คนเรามองภาพที่ออกมาจากซ้ายไปขวาทำให้เป็นจุดสังเกตได้อย่างดีทำให้ภาพที่ได้ออกมามี องค์ประกอบสวยกว่าภาพที่อยู่กึ่งกลาง

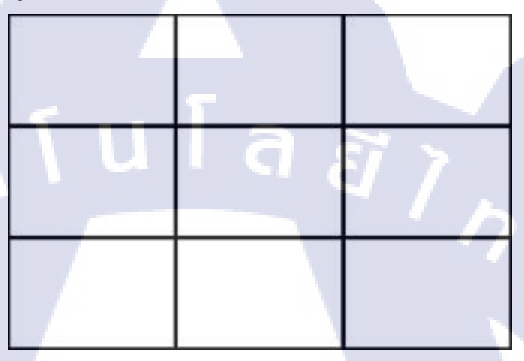

ภาพที่ 2.3 ภาพของจุดตัดเก้าช่อง

### 2.1.2.3 องค์ประกอบภาพ

องก์ประกอบภาพกือหลักการจัดวางสิ่งต่างๆภายในเฟรมภาพให้ดูสวยงาม เข้าใจว่าสิ่งไหน สำคัญกว่าสิ่งไหน เราเน้นที่จุดไหนที่สุด ทำให้ภาพออกมาเข้าใจง่ายและถูกหลักการถ่ายภาพนิ่ง และวีดีโอด้วย และองก์ประกอบภาพนั้นสำคัญมากสำหรับการถ่ายทำรายการโทรทัศน์เพราะว่า รายการโทรทัศน์จะต้องเข้าใจง่ายเพราะว่าเนื้อหาภายในรายการมีมากอยู่แล้วภาพจึงต้องสามารถดู แล้วเข้าใจได้ทันทีและมีความสวยงามอีกด้วย

การจัดองค์ประกอบภาพม<mark>ีทั้งห</mark>มด 10 ลักษ<mark>ณะดังนี้</mark>

- รูปทรง เน้นให้เห็นภาพทั้ง 3 มิติของรูปทรงต่างๆภายในภาพ
- รูปร่างลักษณะ มีลักษณะตรงกันข้ามกับรูปทรง เน้นให้เห็นภาพในมุม 2 มิติ แต่ต้องเป็นวัตถุที่ เรียบง่าย เด่นชัดสื่อกวามหมายได้ชัดเจนในตัวเอง
- ความสมคุล การจัดเฟรมให้ทั้ง 2 ฝั่งของเฟรมมีความสมคุลเท่ากันเช่นมีพื้นที่ว่างเหลือไม่เยอะ เหมือนกันทั้ง 2 ด้านทำให้ภาพดูแล้วรู้สึกสง่างาม
- ความไม่สมดุล การจัดเฟรมให้วัตถุ 2 ชิ้นมีขนาดไม่เท่ากันเพื่อให้วัตถุชิ้นหนึ่งมาความสำคัญ กว่าวัตถุอีกชิ้นหนึ่ง

- ฉากหน้า จักองค์ประกอบเพื่อใช้วัตถุอยู่ข้างหน้าแล้วให้ฉากหลังช่วยให้รู้สึกถึงมิติ
- ฉากหลัง คือการจัดให้ฉากหลังกลมกลืนกับวัตถุที่อยู่ข้างหน้า ไม่เด่นไปกว่าวัตถุเพื่อให้ไม่ทำ ให้จุดเด่นของภาพด้อยลงแต่ช่วยส่งเสริมจุดเด่นของภาพ
- กฎสามส่วน คือการจัดภาพที่นิยมมากที่สุดเพราะว่าทำให้ภาพดูมีความสวยงาม สามารถเลือก วางจุดที่น่าสนใจได้ไม่จำกัดว่าจะต้องวางจุดเดิมตลอดและทำให้ดูมีพื้นที่กว้าง
- 8. เส้นนำสายตา คือการจัดมุมภาพให้เรียงกันเป็นเส้นนำไปสู่จุดที่น่าสนใจภายในภาพ
- กรอบภาพ นำกรอบภาพมาช่วยทำให้วัตถุภายในภาพเค่นขึ้นหรือนำสิ่งตกแต่งมาวางล้อมรอบ วัตถุเพื่อให้วัตถุนั้นเด่นขึ้น
- รูปแบบซ้ำซ้อน คือการนำสิ่งที่คล้ายๆกันมาวางอยู่ใกล้ๆกันหรือเรียงกันภายในภาพให้รูปร่าง หรือสีไปในทางเดี่ยวกัน ทำให้ภาพนั้นดูกลมกลินกันหรือเพื่อให้เป็นเป้าสายตาหรือเป็นจุด สนใจภายในภาพนั้น

## 2.1.3 การเคลื่อนใหวของกล้อง

#### 2.1.3.1 กฎ 180 องศา

คือกฎที่กล่าวไว้ว่าในการถ่ายวีดีโอนั้นถ้าเป็นฉากที่เล่าเรื่องต่อๆกันจะมีแกนสมมุติขึ้นมา อยู่กึ่งกลางของObjecแพื่อให้ภาพที่ถ่ายออกมาจากหลายๆมุมนั้นดูมีความ ต่อเนื่องกันเพราะถ้า ตอนแรกกล้องจากทางขวาของคนแล้วถ้าตัดภาพไปเป็นทางซ้ายของคนผู้ชมจะรู้สึกได้ว่าภาพมี ความไม่ต่อเนื่องเพราะมุมกล้องเปลี่ยนข้ามแกนที่กำหนดไว้ทำให้ภาพมีออกมาเป็นมุมมองจากทิศ อื่นที่ไม่ใช่ทิศเดิม

### 2.1.4 การถ่าย Insert ของรายการโทรทัศน์

การถ่าน Insert คื<mark>อการ</mark>ถ่ายภาพเพื่อนำไปประกอบการบรรยายหรือนำไปแทรกในบางช่วง ในขณะที่พิธีกรหรือผู้อ่านข่าวกำลังพูดถึงสิ่งๆนั้นโดยการถ่าย Insert นั้นมีกฎในการถ่ายอยู่เพื่อให้ผู้ ที่นำไปตัดต่อสามารถตัดต่อวีคีโอที่ถ่ายไปได้โดยง่ายยิ่งขึ้นโดยการถ่าย Insert นั้นต้องเว้นเวลาช่วง ด้นและช่วงท้ายวีดีโอไว้ขั้นต่ำ 3 วินาทีแต่ถ้าเป็นวีดีโอที่ไม่มีการเกลื่อนไหวต้องก้างภาพนั้นไว้โดย ประมาน 7 วินาทีเพื่อให้ผู้ชมสามารถเห็นได้ว่าเกิดเหตุการณ์อะไรขึ้นภายในภาพและต้องสังเกต ตลอดเวลาว่าในภาพมีเหตุการณ์อะไรเกิดขึ้นสามารถถ้ามีเหตุการณ์เกิดขึ้นก็ต้องถ่ายต่อไปเรื่อยๆ โดยไม่จำเป็นต้องหยุดแต่หลังจากเหตุการณ์จบแล้วก็ต้องก้างไว้ 3 วินาทีเหมือนเดิมเพื่อการตัดต่อที่ ง่าย

## 2.2 เทคโนโลยีที่ใช้ในการปฏิบัติโครงงาน

2.2.1 อุปกรณ์ที่ใช้ในการปฏิบัติโครงงาน

2.2.1.1 กล้อง Sony XDCam HD422

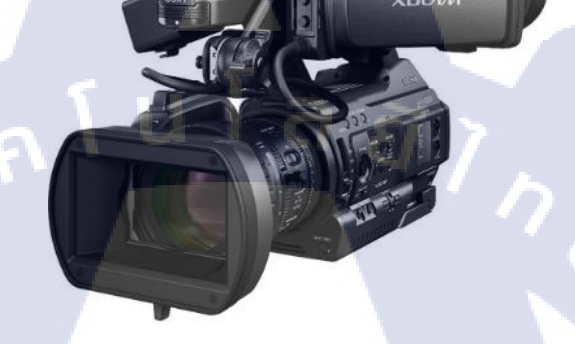

### ภาพที่ 2.4 ภาพกล้อง Sony XDCam HD422

เป็นกล้องที่ทาง อสมท ใช้ในการออกไปถ่ายรายการนอกสถานที่นิยมใช้ในการถ่าย สัมภาษณ์เช่นถ่ายสัมภาษณ์คารา และนิยมใช้เพื่อถ่ายในงานแถลงข่าวต่างๆเพราะมีขนาคเล็ก กะทัครัดทาง อสมท จะนิยมใช้ในกรณีที่นำกล้องออกไปถ่ายภายนอกสถานที่ตัวเดี่ยวไม่มีฝ่ายเสียง ไปด้วยดังนั้นจึงต้องนำไมโครโฟนไร้สายไปต่อเองเพื่อเก็บเสียงโดยช่างกล้องต้องเป็นคนตั้งก่าและ ติดตั้งอุปกรณ์เกี่ยวกับเสียงเอง และเพราะเป็นรูปทางแบบนี้การถือและวางบนบ่าจึงอาจจะทำให้ไม่ ถนัคในการยืนถ่ายระยะยาวจึงนิยมใช้กู่กับขาตั้งกล้องเพื่อไม่ให้ภาพที่ได้มาสั่นแม้จะมีระบบกันสั่น แล้วก็เมื่อถือเป็นเวลานาน<mark>ๆก็จ</mark>ะมีอาการสั่นตามสภาพร่างกายของคนเราเพราะน้ำหนักของกล้องที่ หนักถึง4.3กิโลกรัม ที่พึงบ่า<mark>สา</mark>มารถยืดออกมาได้เพื่<mark>อความ</mark>ถนัดในการพึงบ่า

การ Preset กล้องตัวนี้คือหลังจากเปิดกล้องแล้วต้องทำการตั้งค่า Timecode ใหม่เพื่อไฟล์ วีดี โอที่อัดออกมาจะ ได้ง่ายต่อการนำไปตัดต่อและถ้ามีกล้องหลายตัวก็จะทำให้เวลาของกล้อง ตรงกันเพื่อนำไปเทียบเวลาในการตัดต่อได้ง่ายยิ่งขึ้นหลังจากนั้นต้องทำการตั้งค่า White Balance เพื่อให้เหมาะสมกับสถานที่ที่ใช้ในการถ่ายโดยการตั้งค่า White Balance นั้นได้อยู่ในทฤษฎีการตั้ง ก่า White Balance ข้างต้น หลังจากนั้นแล้วก็ต้องทำการ Format การ์ดความจำทุกครั้งก่อนใช้งาน

#### 2.2.1.2 กล้อง Sony PMW-EX3

16

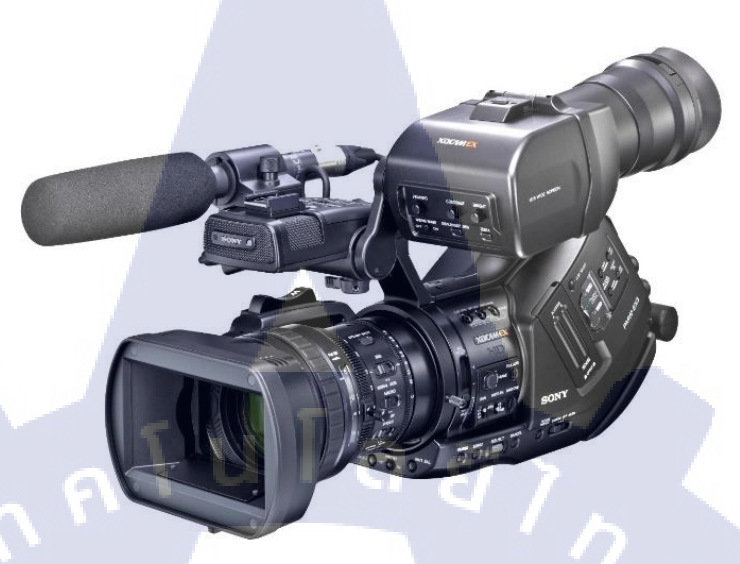

## ภาพที่ 2.5 ภาพกล้อง Sony PMW-EX3

เป็นกล้องอีกหนึ่งตัวที่ทาง อสมท ใช้ในการออกไปถ่ายรายการนอกสถานที่ขนาด ของ PMW-EX3 ทำให้พกพาสะดวก ถือง่าย มีน้ำหนักไม่เยอะ โดยน้ำหนักอยู่ที่ราวๆ 4 กิ โ ล ก รั ม สามารถบันทึกไฟล์วีดีโอได้ 2 แบบคือแบบ HQ (High Quality) และแบบ SP (Standard Quality) โดยโหมด HQ นั้นสามารถบันทึกขนาดของวีดีโอได้ถึง 1920x1080สามารถเก็บวีดีโอได้ประมาณ 100 นาทีในเมม โมรี่ขนาด 32GBและ โหมด SP นั้นสามารถบันทึกขนาดของวีดีโอได้ประมาณ 1440x1080 สามารถเก็บวีดีโอได้ประมาณ 140 นาทีในเมมโมรี่ขนาด 32GB แต่โดยส่วนใหญ่จะใช้ เป็นไฟล์แบบ HQ ที่มีความคมชัดสูงมากกว่าแบบ SP และใช้ตัวเลนส์ของกล้องขนาด 5.8-81.2 มิลลิเมตรสามารถซูมภาพได้ถึง 14 เท่าและมีขนาดรูรับแสงแกบที่สุดถึงF1.6 และมีความเร็วของชัด เตอร์ได้สูงสุดถึง1/2000 โดยกล้องตัวนี้ทาง อสมท ใช้แบตเตอร์รี่ลิเธียมไอออนขนาด 56 วัตต์ สามารถใช้งานได้ 210 นาทีโดยประมาณ และใช้ไฟล์ MPEG-2 Long GOP ในการบีบอัดไฟล์วีดีโอ เป็นที่นิยมใช้งานมากกว่า HD422

การ Preset กล้อง<mark>ตัวนี้</mark>คือหลังจาก<mark>เ</mark>ปิดกล้องแล้วต้องทำการตั้งค่า Timecode ใหม่เพื่อไฟล์ วีดีโอที่อัดออกมาจะ ได้ง่ายต่อการนำไปตัดต่อและถ้ามีกล้องหลายตัวก็จะทำให้เวลาของกล้อง ตรงกันเพื่อนำไปเทียบเวลาในการตัดต่อได้ง่ายยิ่งขึ้นหลังจากนั้นต้องทำการตั้งก่า White Balance เพื่อให้เหมาะสมกับสถานที่ที่ใช้ในการถ่ายโดยการตั้งก่า White Balance นั้นได้อยู่ในทฤษฎีการตั้ง ก่า White Balance ข้างต้น หลังจากนั้นแล้วก็ต้องทำการ Format การ์ดความจำทุกครั้งก่อนใช้งาน

#### 2.2.1.3 กล้อง Cannon XF 305

(6

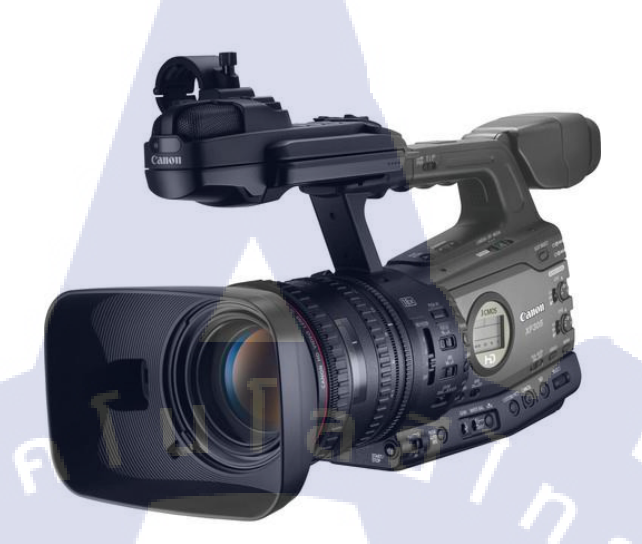

### ภาพที่ 2.6 ภาพกล้อง Canon XF 305

เป็นกล้องที่ อสมท ฝ่ายสำนักข่าวไทยใช้งานในการถ่ายทำข่าวหรือถ่ายนอก สถานที่เช่น งานสัมมนาหรืองานสัมภาษณ์ผู้มีชื่อเสียงหรือคาราต่างๆ โดยตัวกล่อง Canon XF 305 จะมีน้ำหนัก เบาพกพาสะควก แต่มีระยะเลนส์ต่างจาก 2 ตัวแรกคือมีระยะเลนส์4.1-73.8 มิลลิเมตร ซึ่งกว้างกว่า และระยะซูมสั้นกว่าจึงทำให้การใช้งานแตกต่างกันไปตามความต้องการ สำหรับไฟล์วีดีโอที่ถ่าย ออกมานั้นจะมีความคมชัดสูงระดับ Full HD 1080pจึงทำให้ขนาดของไฟล์มีขนาดใหญ่โดยการ์ด ความจำ 64 GB สามารถเก็บไฟล์วีดีโอได้แก่ 160 นาทีเมื่อนำมาเปรียบเทียบกับ 2 ตัวก่อนหน้านี้แล้ว กล้องตัวนี้จะอัดไฟลีได้น้อยกว่า 2 ตัวแรกแต่ด้านการใช้งาน การถ่ายข่าวไม่มีความจำเป็นต้องถ่าย เป็นเวลาแต่ต้องเน้นความคมชัดเพื่อให้ข้อมูลข่าวที่กรบถ้วนดังนั้นกล้องตัวนี้จึงเป็นตัวเลือดที่ดีกว่า ในการทำข่าวและยังสามารถใส่ SD Card ได้อีกด้วย

การ Preset กล้อง<mark>ตัวนี้</mark>คือหลังจาก<mark>เ</mark>ปิดกล้องแล้วต้องทำการตั้งค่า Timecode ใหม่เพื่อไฟล์ วีดี โอที่อัดออกมาจะได้ง่ายต่อการนำไปตัดต่อและถ้ามีกล้องหลายตัวก็จะทำให้เวลาของกล้อง ตรงกันเพื่อนำไปเทียบเวลาในการตัดต่อได้ง่ายยิ่งขึ้นหลังจากนั้นต้องทำการตั้งค่า White Balance เพื่อให้เหมาะสมกับสถานที่ที่ใช้ในการถ่ายโดยการตั้งค่า White Balance นั้นได้อยู่ในทฤษฎีการตั้ง ค่า White Balance ข้างต้น หลังจากนั้นแล้วก็ต้องทำการ Format การ์ดความจำทุกครั้งก่อนใช้งาน

#### 2.2.1.4 กล้อง Cannon EOS 60D

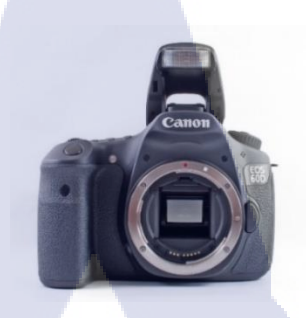

### ภาพที่ 2.7 กล้อง Canon EOS 60D

เป็นกล้อง DSLR (Digital Single-Lens Reflex) ของทาง Canon นิยมใช้ในการถ่ายภาพนิ่ง แต่ก็สามารถถ่ายวีดีโอสั้นๆ ได้เช่นกันเพราะขีดจำกันในการใส่การ์ดความจำทำให้ไม่สามารถถ่าย วีดีโอได้นาน แต่สำหรับการถ่ายงานบางงานนั้นเป็นการถ่ายช่วงสั้นๆหลายๆช่วงมาประกอบกันให้ จึงทำให้กล้อง DSLR สามารถใช้งานในการถ่ายได้แต่ไม่นิยมใช้ แต่ในกรณีที่ไม่มีอุปกรณ์ถึงขั้น กล้องโทรทัศน์ก็เป็นตัวเลือกที่ดีที่ใช้ในการทำงานเพราะภาพที่ได้ออกมานั้นจะมีสีที่โดดเด่นกว่า ความชัดลึกชัดตื้นชัดเจนกว่า ทำให้หลายคนเลือกใช้กล้องตัวนี้ถ้าต้องการความสวยงามในการถ่าย วีดีโอมากกว่า แต่ถ้าต้องการถ่ายระยะยาวกล้องโทรทัศน์เป็นตัวเลือกที่ดีกว่า

กล้องตัวนี้มีน้ำหนักโดยประมาน 755กรัมโดยไม่รวมเลนส์จึงเป็นกล้องที่พกพาสะควก สามารถเร่ง ISO ได้ถึง 12800 ทำให้สามารถถ่ายในที่มืดได้แต่จะมี Noise ภายในภาพ มีระยะ ความเร็วของชัตเตอร์ตั้งแต่ 30 วินาทีจนถึง 1/8000 วินาทีมีให้เลือกต่างกันใน เวลาใช้งานและการ เลือกใช้งานช่วงเลนส์ต้องเลือดให้เหมาะสมกับการใช้ในกรณีที่ต้องการเน้นพิธีกรควรใช้เลนส์ที่มี ขนาดรูรับแสงกว้างเพราะ<mark>ว่าภา</mark>พจะเน้นข้า<mark>งหน้ามา</mark>กกว่า

2.2.1.5 เลนส์ Canon 18-1<mark>35m</mark>m IS

10

ภาพที่ 2.8 เลนส์ Canon 18-135mm IS

เป็นเลนส์ขนาดกลางครอบคลุมการถ่ายทั้งระยะใกล้และระยะไกลตั้งแต่18มิลลิเมตรถึง135 มิลลิเมตรแต่ไม่สามารถเจาะลงระยะได้อย่างชัดเจนและมีระบบกันสั่นช่วยในการถือถ่ายโดยไม่ใช้ งาตั้งกล้องช่วยลดการสั่น

2.2.1.6 Wireless microphone Sony UTX-B2

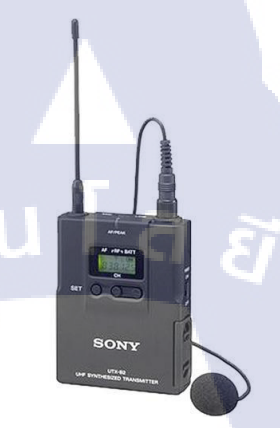

ภาพที่ 2.9 Wireless Microphone Sony UTX-B2

เป็นไมโครโฟนที่ทาง อสมท ใช้ในการออกกอง ในกรณีที่ไม่มีช่างเสียงไปด้วยช่างกล้อง จะต้องเป็นคนที่อัดเสียงเองแต่โดยส่วนใหญ่รายการที่ไม่มีช่างเสียงไปคือรายการจำพวกถ่าย สัมภาษณ์คนต่างๆ ดังนั้นช่างภาพจึงต้องเป็นคนอัดเสียงและตรวจสอบเสียงภายในวีดีโอเอง

2.2.1.7 Wireless microphone Sennheisei ew 112-p G3

10

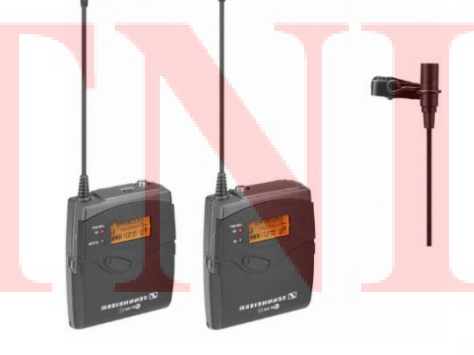

ภาพที่ 2.10 Wireless microphone Sennhensei ew 112-р G3

ใช้ต่อเข้ากล้อง DSLR เพื่อใช้อัดเสียงลงในวีดีโอที่ถ่ายเพราะว่าถ้าใช้ไมโครโฟนหัวกล้อง แล้วเสียงที่ได้จะมีคุณภาพต่ำกว่าการใช้ไมโครโฟนไร้สาย 2.2.1.8 Microphone Sennheiser MD 46

(

ภาพที่ 2.11 Microphone Sennheiser MD 46

ใช้สำหรับเชื่อมต่อกับไมโครโฟนไร้สายเพื่อใช้ในการสัมภาษณ์ต่างๆในทีวีที่นิยม เห็น กันโดยจะมีการติดสัญลักษณ์ของ อสมท ไว้ที่ตัวไมโครโฟนเพื่อเวลาถ่ายทำออกมาจะ ได้เห็นว่า อส มท เป็นคนสัมภาษณ์ ตัวไมโครโฟนมีน้ำหนักเบา รูปร่างเหมาะสนในการจับ ให้อยู่คงที่ กันเสียง รบกวนได้

2.2.1.9 Tripods Miller 1827 Compass15 2-Stage alloy system – Spreader

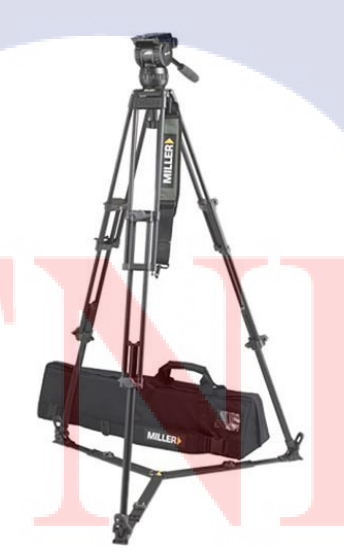

ภาพที่ 2.12 Tripods Miller 1827 Compass15 2Stage alloy system – Spreader

เป็นขาตั้งกล้องรุ่นที่ อสมท ใช้งานเราสามารถพับเก็บง่ายสามารถเปลี่ยนการใช้งานได้ หลายอย่างเช่นเปลี่ยนหัวเป็นเครน สามารถใส่ขาDollyได้ พกพาสะควก ใช้งานง่าย มีน้ำหนักเบา แข็งแรงคงทนมีความสูงที่สามารถใช้งานได้พอดี สามารถยืดขาให้กว้างได้

## 2.2.2 Software ที่ใช้ในการปฏิบัติโครงงาน

2.2.2.1 Adobe Premiere Pro Cs6

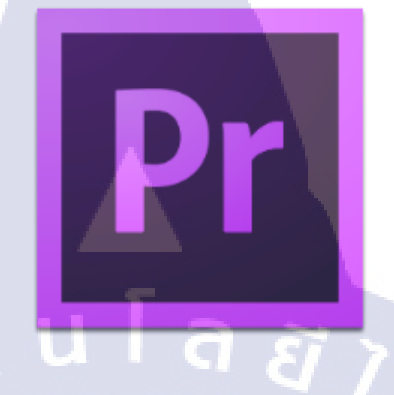

ภาพ 2.13 Program Adobe Premiere Pro CS6

ใช้เพื่อตัดต่อ เรียบเรียงวิดีโอที่ถ่ายมาเพื่อใช้งานและใช้เพื่อปรับแสงและเสียงให้มีความ เหมาะสมต่อวีดีและใช้ในการดูความเรียบร้อยความต่อเนื่องของงานได้ดีกว่าโปรแกรมอื่นและยัง สามารถใช่กู่กับโปรแกรมอื่นของ Adobe ได้อย่างดี

2.2.2.2 Adobe After Effects Cs 6

10

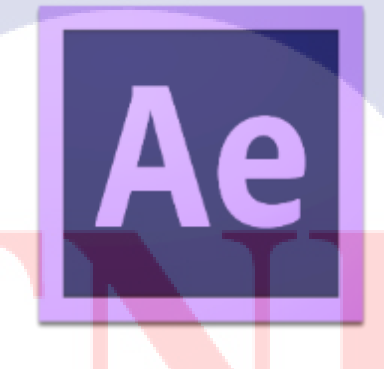

ภาพ 2.14 Program Adobe After Effects CS6

ใช้เพื่อตกแต่งวีดี<mark>โอให้</mark>มีกวามสว<mark>ยง</mark>านยิ่งขึ้น แล<mark>ะเ</mark>พื่อใส่ตัวอักษร แถบต่างๆเข้าไปบนวีดีโอ ที่ตัดต่อออกมาเรียบร้อยแล้ว โดยการใช้งานจะเป็นการนำไฟล์วีดีโอที่ตัดต่อผ่านโปรแกรม Adobe Premiere Pro นำลงมาเพื่อตกแต่งและยังสามารถดูกวามเรียบร้อยของเสียงที่นำมาใช้หรือสามารถ เพิ่มเสียงเอฟเฟกต์ได้อีกด้วย

#### 2.2.2.3 Adobe Audition Cs6

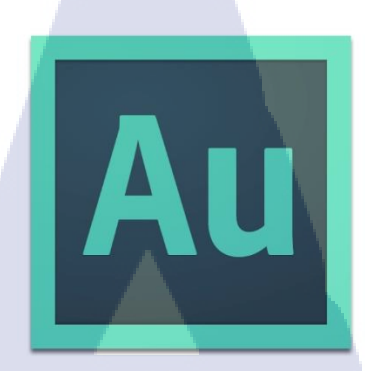

#### ภาพ 2.15 Program Adobe Audition CS6

เป็นโปรแกรมที่ใช้สำหรับปรับแต่งเสียงภาพในวิดีโอที่ถ่ายทำมาเช่นการลบเสียงรบกวน หรือการเพิ่มเสียงเป็นต้น

### 2.3 แนวคิดการปฏิบัติโครงงาน

### 2.3.1 จุดเริ่มต้น

10

เมื่อเริ่มทำการสหกิจศึกษาก็ได้เรียนรู้เกี่ยวกับอะไรหลายๆอย่างแต่ว่ารู้สึกชื่นชอบกับการ ทำงานนอกสถานที่ของเจ้าหน้าที่กล้องโทรทัศน์เพราะว่าการทำงานนอกสถานที่แต่ละครั้งจะไม่ เหมือนกันแม้ว่าจะเป็นรายการเดี่ยวกันก็ตามเพราะว่าบทพูดก็จะเปลี่ยนการแสดงท่าทางของพิธีกร ก็จะเปลี่ยน สถานที่ก็จะเปลี่ยนทุกอย่างที่เจ้าหน้าที่กล้องโทรทัศน์ก็ ด้องเปลี่ยนตามด้องใช้ กวามกิดต่างๆเพื่อให้ออกมาสามารถเข้าใจได้ง่ายและมีกวามสวยงามหลังจากที่ เรียนรู้ ก็นำมา ประยุกต์ใช้ในการวางแผนการทำโครงงานโดยเริ่มจากทำการวางแผนว่าจะสัมภาษณ์กองถ่าย รายการรายการหนึ่งโดยจะเป็นการสัมภาษณ์และมีการ Insert ภาพเพื่อประกอบการสัมภาษณ์โดย อ้างอิงมาจากรายการสัมภาษณ์ทั่วไป

2.3.3 การปฏิบัติ

หลังจากการเรียนรู้เกี่ยวกับการออกกองถ่ายแล้ว ก็ได้มีการทำงานถ่ายเองในบางรายการ เพราะว่าบางรายการนั้นไม่สามารถพลาดได้จึงต้องใช้ผู้มีประสบการณ์สูงดังนั้นรายการบางรายการ ที่สามารถถ่ายได้แม้จะเป็นบางช่วงก็ถือว่าเป็นการฝึกและการเก็บสะสมประสบการณ์ควบคู่กันไป ด้วย แต่เนื่องจากในการออกกองถ่ายรายการแต่ละครั้งจำนวนกล้องที่ใช้ส่วนใหญ่จะมากกว่า 1 ตัว ทำให้มีการตัดสลับไปสลับมากกับกล้องตัวอื่นและบางรายการออกกองถ่ายใช้เวลาหลายชั่วโมงแต่ นำมาใช้จริงไปถึง 2 นาทีจึงทำให้งานที่ออกมาดูไม่เยอะ และไม่ต่อเนื่องดังนั้นจึงทำการศึกษา หลายๆรายการเพื่อความรู้และประสบการณ์ในการทำงานให้เพิ่มมากยิ่งขึ้นและเพื่อให้พร้อม สำหรับการไปทำงานจริงหลังจากนั้นนำมาประยุกต์ใช้ในการถ่าย Insert เพื่อนำมาทำเป็นเบื้องหลัง กองถ่ายรายการประกอบด้วยการสัมภาษณ์และ Insert ภาพของกองถ่ายนั้น ในการคิดว่าจะต้องถ่ายอะไรบ้าง ถ่ายที่ไหนจะลำดับดำเนินอย่างไร จะได้ Insert อย่างไร ทำให้รู้สึก ตื่นเต้นและชื่นชอบในการทำงานนอกสานที่จึงคิดว่าการทำงานนอกสถานที่แต่ละครั้งเจ้าหน้าที่ กล้องโทรทัศน์ต้องเตรียมอะไรบ้าง ด้องทำอะไรบ้าง มีวิธีการคิดอย่างไรดังนั้นจึงมีความคิดที่จะ เผยแพร่ภาพเบื้องหลังของกองถ่ายรายการโทรทัศน์เพื่อให้ทุกคนได้เห็นภาพในกองถ่าย 2.3.2 การวางแผน

หลังจากเริ่มรู้ถึงหัวข้อโครงงานแล้วก็เริ่มศึกษาโดยการออกกองถ่ายรายการต่างๆที่ต่างกัน สังเกตการณ์ทำงานของเจ้าหน้าที่กล้องโทรทัศน์ว่าทำอย่างไร สอบถามถึงวิธีการคิด วิธีการถ่าย ต่างๆ เพราะแต่ละงานจะต้องมีการวางแผนก่อนการทำงานโดยจะมีครีเอทีฟเป็นคนเล่าเรื่องว่าการ ออกกองกรั้งนี้จะทำอะไรบ้าง เราจะต้องกิดตามที่กรีเอทีฟบอกและกิดมุมกล้อง และจัดสิ่งภาพ

10

## บทที่ 3

## แผนงานการปฏิบัติงานและขั้นตอนในการดำเนินงาน

### 3.1 แผนงานปฏิบัติงาน

### 3.1.1 การศึกษางาน

การศึกษางานเริ่มจากการที่ออกกองสังเกตการณ์ทำงานของพี่เจ้าหน้าที่กถ้องโทรทัศน์ที่ ได้รับหน้าที่ในการออกกองในวันนั้นว่าเจ้าหน้าที่กล้องโทรทัศน์ด้องทำหน้าที่อะไรบ้างในกอง ถ่ายต้องเตรียมอุปกรณ์อย่างไรบ้างต้องประสานงานกับทีมงานอย่างไรต้องประสานงาน อะไรบ้าง นอกจากต้องศึกษาการทำงานของเจ้าหน้าที่กล้องโทรทัศน์แล้วต้องศึกษาการทำงาน ของครีเอทีฟแต่ละคนอีกด้วยว่าชอบภาพแบบไหนต้องการภาพอะไรบ้าง และเรียนรู้เกี่ยวกับ การตั้งก่ากล้องสำหรับการใช้งานในสถานที่ต่างๆเพราะบางงานเหตุการณ์บางอย่างเกิดขึ้นครั้ง เดี่ยวไม่สามารถพลาดได้เช่นการถ่ายงานเปิดตัวงาน ตอนประธานเปิดงานกำลังทำพิธีเปิดงานมี ครั้งเดี่ยวเราไม่สามารถไปบอกให้ทำอีกรอบได้ดังนั้นกล้องจึงตั้งก่าให้พร้อมตลอดเวลา เพื่อที่จะได้ไม่พลาดเหตุการณ์สำคัญ หลังจากที่ได้ศึกษาในการทำงานแล้วก็เริ่มที่จะสามารถกิด มุม

#### 3.1.2 การฝึก

10

การถ่ายรายการภายนอกสถานที่นั้นจำเป็นต้องมีประสบการณ์อย่างมากเพราะบาง สถานการณ์เราไม่สามารถพลาดได้ดังนั้นจึงต้องมีการฝึกเพื่อเตรียมความพร้อมในการทำงาน โดยเริ่มนั้นเราต้องศึกษาเรื่องกล้องเริ่มจากการตั้งก่ากล้อง การตั้งก่ากล้องนั้นแต่ละสถานที่จะ ไม่เหมือนกันต้องตั้งก่าตามแสงขณะนั้นและถ้ามีกล้องมากกว่า 1 ตัวต้องตั้งก่าสีของภาพให้ ใกล้เกียงกันมากที่สุดเพราะเพื่อให้ง่านต้องการนำไปตัดต่อ เมื่อตั้งก่ากล้องเสร็จต้องฝึกการตั้ง งาตั้งกล้องเพื่อให้มีความรวดเร็วในการใช้งานและเพื่อไม่ให้ขาตั้งกล้องเสียเพราะว่าถ้าขาตั้ง กล้องบางตัวถ้าตั้งไม่เป็นอาจจะเสียหายได้และอาจจะใช้งานได้ไม่เต็มประสิทธิภาพ การถ่าย Insert นั้นเป็นการถ่ายเพื่อนำไปประกอบการอธิบายต่างๆของพิธีกรหรือแขกรับ เชิญเล่นพิธีกรพูดถึงสิ่งของสิ่งหนึ่งอยู่ภาพก็ควรจะเป็นสิ่งของที่พิธีกรอธิบายอยู่ว่ามันคืออะไร เพื่อให้กนดูได้เห็นภาพของสิ่งของชิ้นนั้นอย่างชัดเจนเพราะถ้าแก่พิธีกรถือขึ้นมาในภาพระดับ Medium shot จะทำให้สิ่งของเห็นได้ไม่ชัดเจนเท่าภาพ Insert ที่เป็น Close up shot เพราะภาพ Close up นั้นจะให้รายละเอียดที่มากกว่าเห็นสิ่งของได้ชัดเจนกว่า ดังนั้นการถ่าย Insert นั้น สำคัญสำหรับรายการโทรทัศน์อย่างมากเพราะเป็นตัวกลางในการเล่าเรื่องต่างๆผ่านภาพที่ถ่าย ออกมา

การถ่าย Insert ในรายการ โทรทัศน์ต้องฝึกการสังเกตต่างๆฝึกคิดออกแบบมุมกล้องว่า จะต้องถ่ายอย่างไรต้องการเถ่าเรื่องอะไร อะไรสำคัญอะไรไม่สำคัญ อะไรสามารถถ่ายได้อะไร ไม่สามารถถ่ายได้ ต้องใช้มุมกล้องอย่างไร การเคลื่อนกล้องต้องเป็นอย่างไรต้องเริ่มจากจุด ไหนไปยังจุดไหน การจัดองค์ประกอบของภาพ แสงภายในภาพและต่างๆอีกมากมายภายใน การถ่ายหนึ่ง

### 3.1.3 การปฏิบัติงาน

10

การปฏิบัติงานเริ่มต้นด้วยการสังเกตการณ์ทำงานของกองถ่ายรายการ "ไม่มีที่ไป" ว่ามีการ ทำงานเป็นอย่างไรและเก็บภาพ Insert ไว้เพื่อใช้ในการตัดต่อใส่ Insert ภายในรายการสัมภาษณ์ และหาพื้นที่เพื่อใช้สำหรับในการถ่ายสัมภาษณ์ ต้องเป็นสถานที่ที่ไม่ซ้ำกับในรายการและต้อง เป็นสถานที่ที่ให้ความรู้สึกสนุกสนาน สบาย และต้องสามารถใช้คนทั้ง4คนอยู่ในเฟรมเดี่ยวกับ ได้อย่างไม่รู้สึกคับหลังจากนั้นก็เริ่มทำการสัมภาษณ์โดยคำถามที่เตรียมไว้ หลังจากที่ได้ Footage ทั้งหมดกีนำมาตัดต่อเรียบเรียงเรื่องราวเพื่อให้เป็นรายการสัมภาษณ์เบื้องหลังกองถ่าย รายการโทรทัศน์

## 3.2 รายละเอียดโคร<mark>งงา</mark>น

## 3.2.1 ชื่อโครงงาน

ชื่อภาษาไทย : การถ่ายรายการสัมภาษณ์

ชื่อภาษาอังกฤษ : Interview Television Show

### 3.2.2 ลักษณะโครงงาน

เป็นโครงงานรายการสัมภาษณ์เบื้องหลังกองถ่ายรายการรายการ "ไม่มีที่ไป" เป็นการ สัมภาษณ์เกี่ยวกับการทำงานและความรู้สึกในการทำงานหลังจากการทำงานเสร็จ

## 3.3 ขั้นตอนการดำเนินงานที่นักศึกษาปฏิบัติงานหรือโครงงาน

## 3.3.1 การกำหนดสตอรี่บอร์ด

การเขียนสตอรี่บอร์คนั้นเพื่อกำหนคขอบเขตของรายการว่าจะเป็นอย่างไรเพื่อให้เห็นภาพ ชัคเจนจึงต้องมีการลำคับขั้นตอนการคิคว่าจะบทสัมภาษณ์จะเป็นเช่นไร จะใส่ Insert ช่วงไหน จะใช่เพลงอะไรเป็น Background Music เพื่อให้รายการออกมาตามที่กำหนคไว้ สตอรี่บอร์คจึง ต้องมีการกำหนคทุกอย่างไว้ และเพื่อที่รายการจะได้ไม่หลุดจากแนวที่กำหนคไว้ ดังนั้นจึง กำหนคสตอรี่บอร์คไว้อย่างชัคเจนว่าเป็นรายการที่สัมภาษณ์เบื้องหลังการถ่ายรายการ โดยใช่ การนั่งสัมภาษณ์ทีมงานทั้งหมดและสลับกับภาพ Insert การทำงาน

## 3.3.2 การตั้งคำถามเพื่อใช้ในการสัมภาษณ์

การตั้งคำถามเพื่อใช้ในการสัมภาษณ์เบื้องหลังนั้นได้มารคิดตอนที่เขียนสตอรี่บอร์ดไว้แล้ว ว่าต้องถามคำถามอะไรบ้างเพื่อนำมาใช้ตัดต่อได้และเพื่อให้สื่อถึงการทำงานจริงๆของกองถ่าย รายการดังนั้นคำถามที่กำหนดไว้หลักๆคือความรู้สึกในการทำงานในวันนั้น และคำถามอื่นจะ ถามตามสถานการณ์จากการสัมภาษณ์ ณ ขณะนั้นว่าสามารถพูดได้ถึงเรื่องอะไรบ้าง

## 3.3.3 การสำรว<mark>จสถานที่เพื่อถ่ายท</mark>ำร<mark>ายกาย</mark>

การสำรวจพื้นที่สำหรับการถ่ายทำรายการสัมภาษณ์นั้นจะต้องเป็นสถานที่ที่เปิดกว้าง เพราะไม่สามารถเปลี่ยนพื้นที่ไปที่อื่นได้ในขณะที่นั่งสัมภาษณ์โดยเฉพาะอย่างยิ่งการสัมภาษณ์ 4กนแล้วการเคลื่อนกล้องทำให้เป็นไปได้ยากยิ่งขึ้นจึงต้องหาสถานที่ที่นั่งคุยกันได้อย่าง สนุกสนาน จึงทำให้เลือกสนามหญ้าพื้นหลังเป็นสถานที่ที่ผู้คนสามารถเดินผ่านไปผ่านมาได้ ทำให้เห็นถึงความเคลื่อนไหวในภาพ

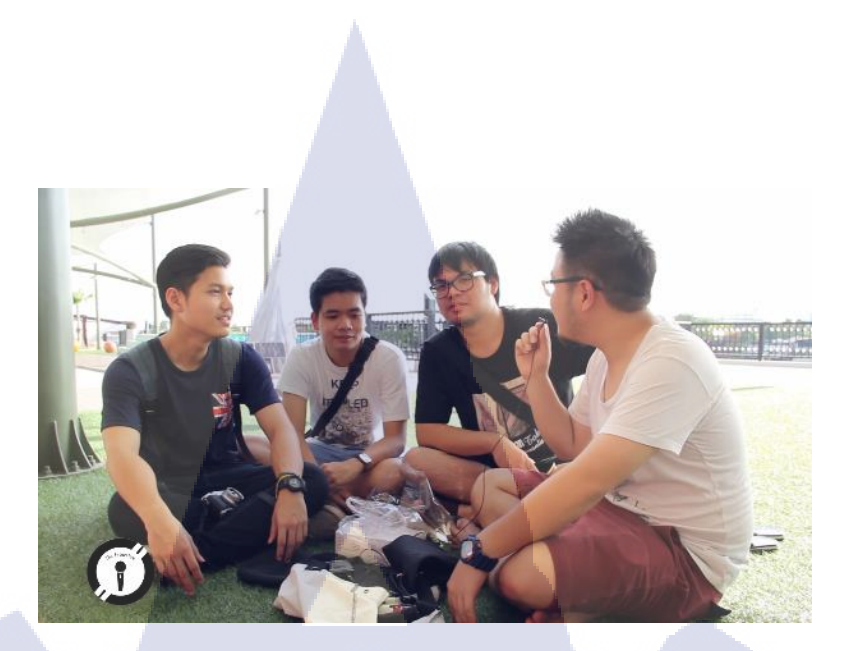

#### ภาพ 3.1 ภาพของรายการ

#### 3.3.4 ถ่ายทำรายการ

การถ่ายทำรายการนั้นจะเป็นรายการนั่งสัมภาษณ์กองถ่ายของกองถ่ายรายการรายการหนึ่ง โดยตั้งกล้องนิ่งไว้โดยมีการจัดเฟรมให้พอดีขนาดของคนและสัมภาษณ์โดยถามคำถามต่างๆ เพื่อนำมาตัดต่อ และมีการถ่าย Insert เบื้องหลังเป็นการถ่าย Insert ประเภท Candid การทำงาน ของกองถ่ายรายการนั้นว่ามีการทำงานเป็นอย่างไร มีความรู้สึกอย่างไรเกี่ยวกับการทำงานและ ด้องเก็บภาพ Insert ให้ได้มากที่สุดเพื่อนำมากัดเพื่อใช้ในการตัดต่อเพราะว่า Insert บางอันนั้น ไม่สามารถใช้ได้เพราะอาจจะไม่สวยหรือถ้าใช้อันนี้ภาพมันจะไม่มีความต่อเนื่องดังนั้น Insert จึงต้องเก็บมาให้เยอะที่สุดเท่าที่จะทำได้

#### 3.3.5 ตัดต่อรายการ

(0

การตัดต่อรายการนั้นจะใช้โปรแกรมทั้งหมด 3 โปรแกรมคือ โปรแกรม Adobe Premiere Pro เพื่อใช้ในการเรียบเรียงวีดิโอ โปรแกรม Adobe Audition เพื่อใช้ในการปรับแต่งเสียงและ ตัดเสียงรบกวน และ โปรแกรม Adobe After Effect เพื่อใช้ในการใส่ Effect ต่างๆ ที่เกิดขึ้น ภายในรายการ โดยเริ่มการทำงานจากการนำการสัมภาษณ์มาเรียงกับและใส่ Insert ภาพในขณะ ที่บทสัมภาษณ์กำลังพูดถึงสิ่งสิ่งนั้นอยู่ และใส่ Effect เพิ่มความรู้สึกสนุกสนานเข้าไป หลังจาก นั้นกี่ทำการตัดเสียงรบกวนเพื่อให้เสียงสัมภาษณ์ชัดเจนยิ่งขึ้น

## บทที่ 4

## ผลการดำเนินงาน การวิเคราะห์และสรุปผลต่างๆ

## 4.1 ขั้นตอนและผลการดำเนินงาน

## 4.1.1 ศึกษาเกี่ยวกับรายการโทรทัศน์

10

หลังจากที่ได้ทำการฝึกสหกิจศึกษาแล้วก็เริ่มทำการเก็บข้อมูลเกี่ยวกับรายการสัมภาษณ์ว่ามี การทำงานเป็นอย่างไร ต้องมีการเตรียมงานอย่างไร ใช้อุปกรณ์อะไรบ้างในการทำงานหลังจากนั้น ก็ทำการศึกษาเกี่ยวกับการตัดต่อภาพและเสียงว่าควรทำอย่างไรบ้างควรตัดต่อภาพอย่างไรให้ น่าสนใจและทำงานเกี่ยวกับเสียงอย่างไร หลังจากนั้นก็ทำการศึกษาเกี่ยวกับการใส่เอฟเฟกต์ภาพใน รายการโดยอ้างอิงมาจากรายการวัยรุ่นที่เป็นที่นิยมให้ปัจจุบัน

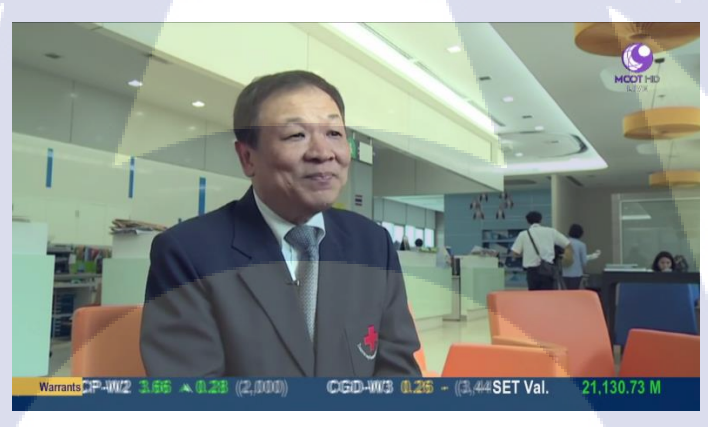

ภาพ 4.1 ตัวอย่างรายการที่ศึกษาด้านการสัมภาษณ์ รายการสโมสรสุขภาพ

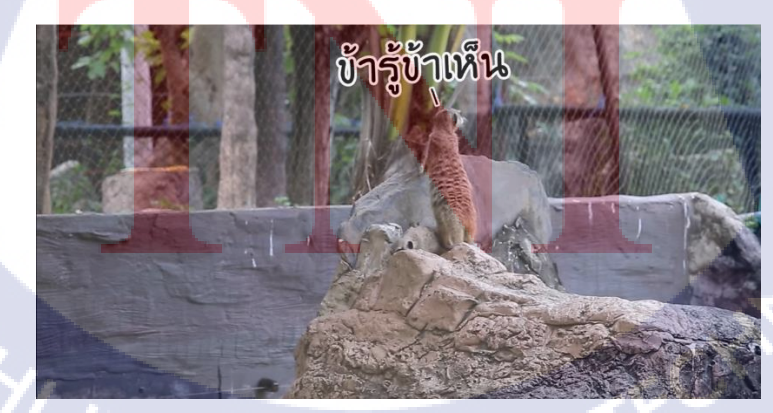

ภาพ 4.2 ตัวอย่างรายการที่ศึกษาการใส่เอฟเฟกต์ประกอบ รายการสัตว์โลกตั้ลล้ากก

## 4.1.2 เรียบเรียงสตอรี่บอรั่ด

หลังจากการศึกษาเกี่ยวกับรายการ โทรทัศน์แล้วก็นำมาวางแผนในการคำเนินงาน หลังจาก นั้นก็ตั้งคำถามในการสัมภาษณ์ เพื่อให้ในการสัมภาษณ์ คือ ความรู้สึกเกี่ยวกับการทำงานของวันนี้ และคิดคำถามอื่นๆตามสถานการณ์ ณ ขณะนั้นเพราะว่าเป็นการสัมภาษณ์ถึงอารมณ์และความรู้สึก เกี่ยวกับการทำงาน คำถามที่ตั้งขึ้นสด ณ ขณะนั้นจะสามารถถ่ายถอดความรู้สึกได้ดีกว่าและทำให้ การสัมภาษณ์ดำเนินไปได้อย่างราบรื่นกว่าคิดคำถามไว้ก่อน

### 4.1.3 การถ่ายทำรายการ

10

การถ่ายทำรายการเริ่มต้นโดยการสำรวจสถานที่ที่ใช้ในการถ่ายทำว่าต้องถ่ายมุมไหนบ้าง ตั้งก่ากถ้องอย่างไรให้เหมาะสมกับแสงตอนนั้นและต้องสังเกตการณ์ทำงานของกองถ่ายว่าช่วงไน เราสามารถเข้าไปถ่ายได้ ช่วงไหนไม่สามารถเข้าไปถ่ายได้เพราะการถ่ายเบื้องหลังนั้นต้องไม่ รบกวนทำงานของกองถ่ายนั้นดังนั้นภาพที่ออกมาจึงเป็นภาพ Insert ได้ถ่ายจากมุมต่างๆที่เห็นการ ทำงานกองถ่ายเพื่อนำมาประกอบการสัมภาษณ์ หลังจากที่เก็บภาพ Insert แล้วก็จัดเตรียมรอเวลา เพื่อให้กองถ่ายเลิกเพื่อที่จะได้ทำการสัมภาษณ์ได้ โดยหาสถานที่ที่ไม่ซ้ำกับที่กองถ่ายใช่เพื่อให้เห็น กวามต่างของสถานที่และต้องเป็นที่ที่รู้สึกสบายและต้องสามารถนั่งได้พอดี 4 คนเพราะมีข้อจำกัด ทางด้านอุปกรณ์ ดังนั้นจึงเลือกการนั่งกับพื้นหญ้าเป็นสถานที่ที่ใช้ในการสัมภาษณ์

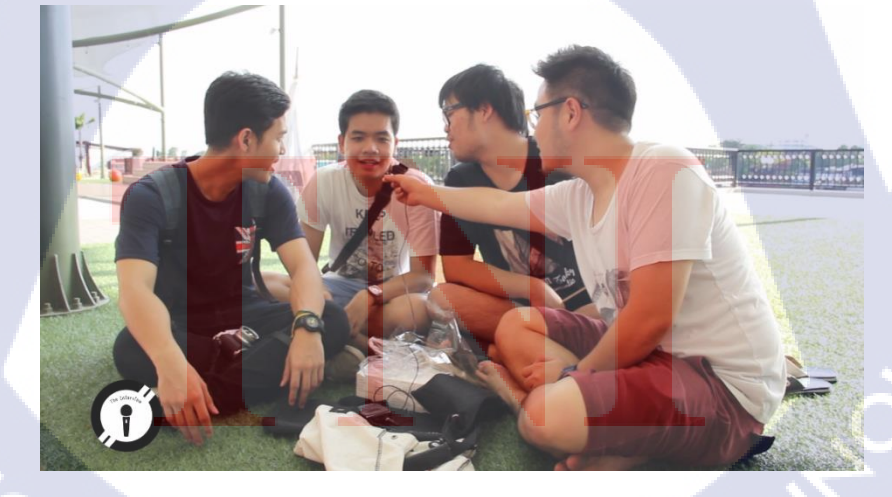

**ภาพ 4.3** ภาพการสัมภาษณ์

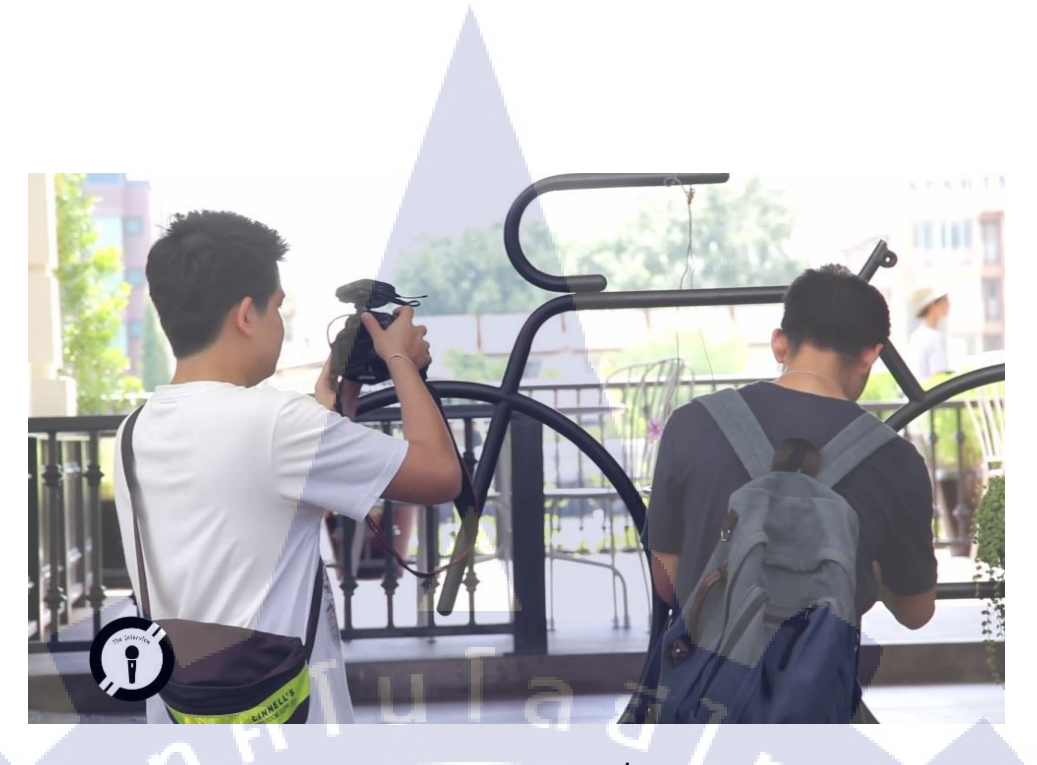

ภาพ 4.4 ภาพ Insert การถ่ายทำ

## 4.1.4 การตัดต่อรายการ

10

4.1.4.1 Adobe Premiere Pro

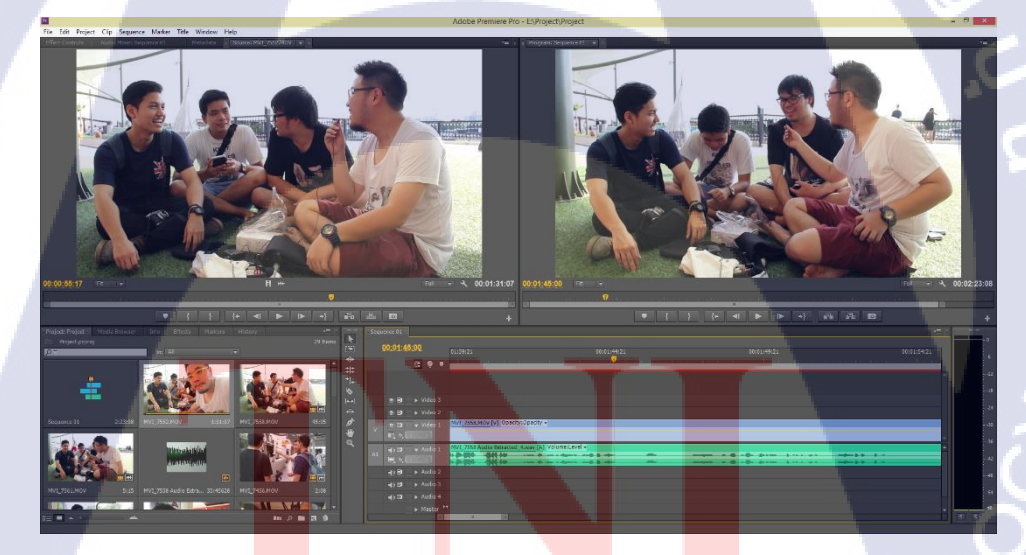

ภาพ 4.5 <mark>ภาพ</mark>การทำงาน<mark>ผ่</mark>านโปรแกรม Adobe Prem</mark>iere Pro Cs6

การตัดต่อขั้นต้นโดยใช้งานโปรแกรม Adobe Premiere Pro เพื่อเรียบเรียง Footage ที่ถ่ายมา นำมาตัดต่อและเรียบเรียงให้เป็นวีดีโอเดี่ยวกันและส่งต่อไปยังAdobe Audition เพื่อแก้ไขทางด้าน เสียงและใส่เอฟเฟกต์ใน Adobe After Effects

#### 4.1.4.2 Adobe Audition

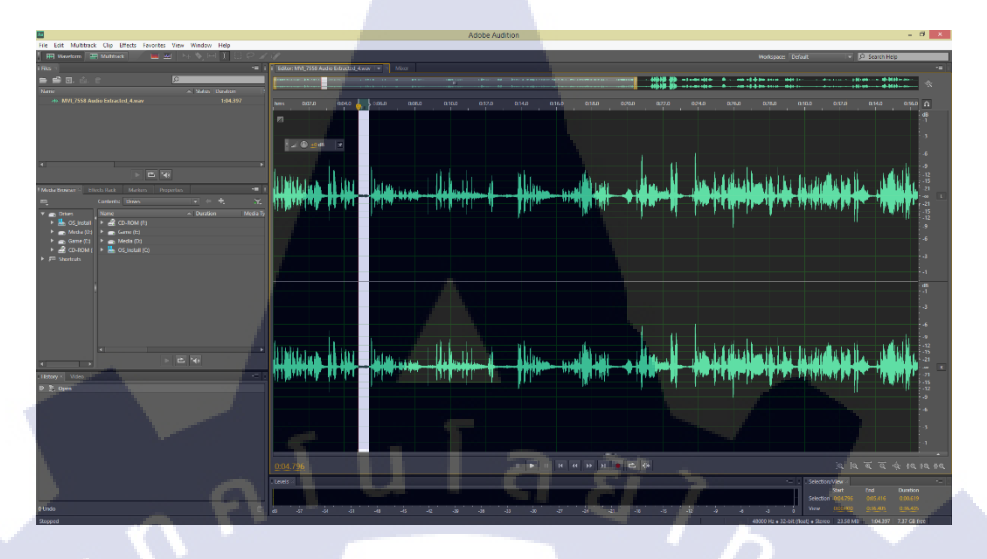

ภาพ 4.6 ภาพการทำงานผ่านโปรแกรม Adobe Audition Cs6

เป็นขั้นตอนที่สองของการตัดต่อใช้เป็นแกรม Adobe Audition เพื่อแก้ไขเสียงมีผิดพลาด เช่นลบเสียงรบกวนต่างๆมีเข้ามาตอนอัคเสียงหรือเพิ่ม-ลดเสียงให้เหมาะสม

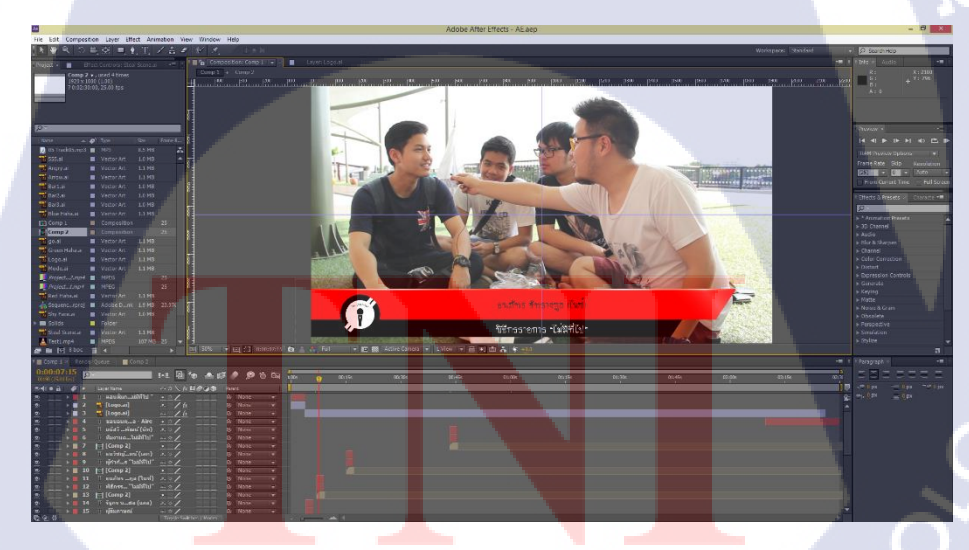

4.1.4.3 Abode After Effects

(0

ภาพ 4.7 ภาพการทำงานผ่านโปรแกรม Adobe After Effects Cs6

เป็นขั้นตอนสุดท้ายในการตัดต่อโดยเป็นการใส่ Effect ประกอบและการใส่เสียง Background Music ประกอบรายการเพื่อเพิ่มความสนุกสนานน่าสนใจ 4.1.5 ผลการดำเนินงาน

10

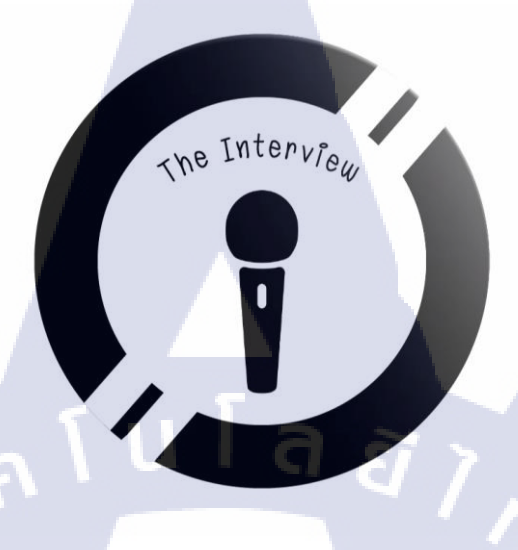

ภาพ 4.8 โลโก้รายการ The Interview

ผลที่ได้จากการคำเนินงานโครงงานคือรายการสัมภาษณ์เบื้องหลังกองถ่ายรายการที่เป็น การสัมภาษณ์ทีมงานของกองถ่ายว่ามีความรู้สึกเกี่ยวกับการทำงานอย่างไรและตัดสลับกับภาพการ ทำงานของกองถ่าย

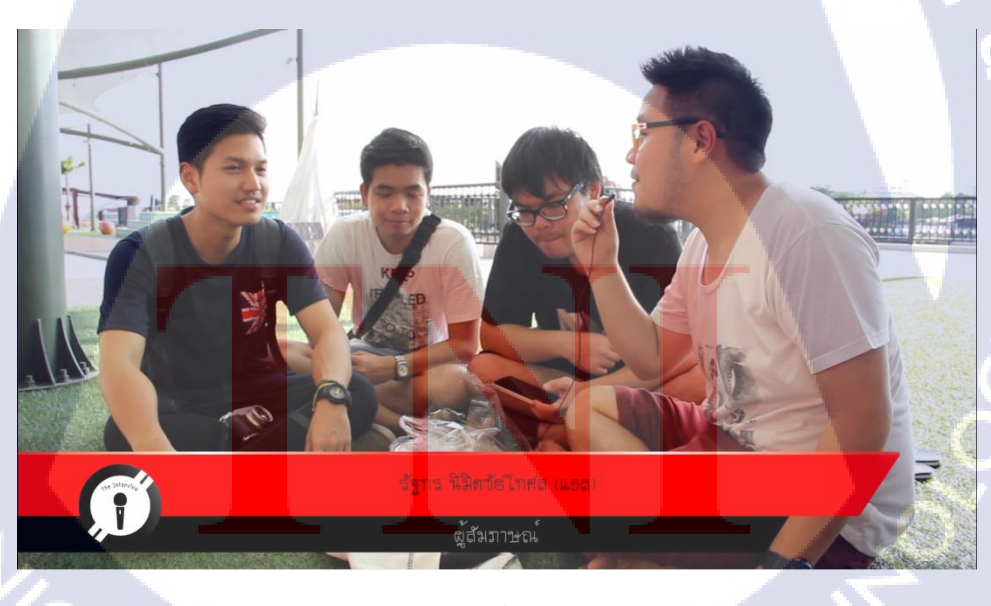

ภาพ 4.9 ภาพการสัมภาษณ์ในรายการ The Interview

การเปิดรายการมีการแนะนำตัวโดยใส่ Effects เกลื่อนไหวเพื่อให้ดูแล้วรู้สึกเกิดความ สนุกสนาน และเปิดการแนะนำชื่อและตำแหน่งการทำงานไปในตัว

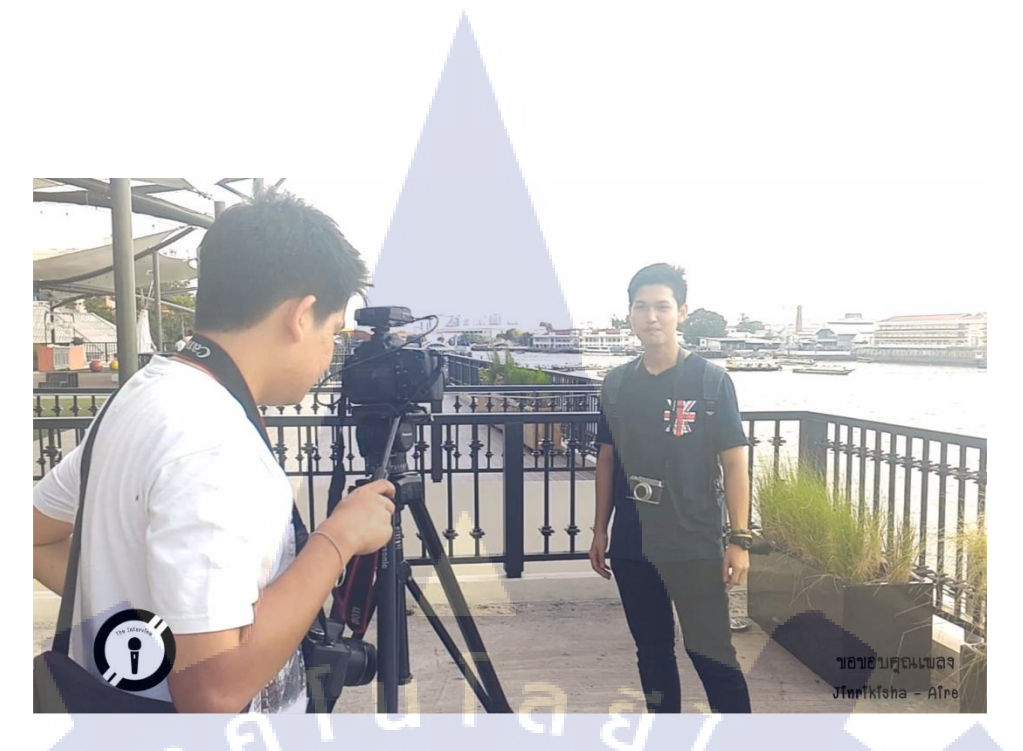

ภาพ 4.8 ภาพปิดรายการ The Interview

เป็นภาพ Insert ปีครายการ โคยแสดงให้เห็นถึงการทำงานฉากสุดท้ายของการถ่ายรายการ ไม่มีที่ไปและขึ้นชื่อขอบคุณเพลงที่นำมาใช้

## 4.2 ผลการวิเคราะห์ข้อมูล

10

จากการสหกิจศึกษาภายในฝ่ายสร้างสรรค์และกำกับการผลิตทำให้การผลิตรายการ โทรทัศน์นั้นเป็นที่ต้องการในองค์กรเพราะว่าบางส่วนในการออกอากาศเป็นรายการที่นำเข้ามา ไม่ได้ผลิตเองจากภายในองค์กรดังนั้นการทำรายการโทรทัศน์จึงเป็นที่ต้องการในปัจจุบันเพราะมี สถานีโรทัศน์เกิดขึ้นมากมายในปัจจุบันดังนั้นรายการโทรทัศน์จึงเป็นสิ่งที่จำเป็นต่อช่องต่างๆ ไม่ว่า จะเป็นช่องหลักหรือช่องดิจิตอลก็ตาม

 4.3 วิจารณ์ข้อมูลโดยเ<mark>ปรีย</mark>บเทียบผลที่ได้รับกับกับวัตถุประสงค์และจุดมุ่งหมายการ ปฏิบัติงานหรือจัดทำโครงงาน

ผลที่ได้จากการท<mark>ำโคร</mark>งงานสหกิ<mark>งศึ</mark>กษาเป็นจุ<mark>ดมุ่ง</mark>หมาย<mark>เหมือ</mark>นกับองค์กรที่สหกิงศึกษาคือ การผลิตรายการโทรทัศน์ที่สร้างสรรค์และมีประโยชน์โดยรายการที่ทำออกมานั้นแสดงให้เห็นถึง ความยากลำบากให้การทำงานของกองถ่ายรายการ

## บทที่ 5

## บทสรุปและข้อเสนอแนะ

## 5.1 สรุปผลการดำเนินโครงงาน

## 5.1.1 การถ่ายทำ

การถ่ายทำค่อนข้างมีปัญหาเพราะการถ่ายทำเราไม่สามารถกำหนดตัวบุคคลให้เป็นไปอย่าง ที่ต้องการได้เพราะเป็นการสัมภาษณ์หลังเลิกกองทำให้ทีมงานมีความเหนื่อยล้ำและไม่มีอารมณ์ ร่วมในการสัมภาษณ์เพราะว่าไม่มีสมาชิ ดังนั้นการสัมภาษณ์ทำจึงต้องถามคำถามที่ตอบได้ง่าย เพราะจะทำให้ตอบออกมาได้อย่างง่าย และในการถ่าย Insert นั้นเป็นการถ่ายแบบ Candid ดังนั้นจึง ไม่สามารถควบคุมอะไรได้การถ่ายจึงต้องถ่ายในหลายๆมุมซึ่งบางครั้งทำให้ถ่ายไม่ทันเพราะว่ามี การเคลื่อนไหวอยู่ตลอดเวลา

### 5.1.2 การตัดต่อ

10

การตัดต่อเรียบเรียงวีดิโอนั้นต้องมานั่งดู Footage ทั้งหมดที่ถ่ายมาซึ่งก่อนข้างใช้เวลานาน และเลือก Footage ที่ดีที่สุดมาใช้งานแต่ Footage บางอันไม่สามารถใช้ได้เพราะบางอันไม่สามารถ นำมาต่อกันได้เพราะวะจะทำให้ภาพไม่ต่อเนื่องกันดังนั้นรายการที่ตัดต่ออกมาจะมีภาพเบื้องหลัง การถ่ายทำค่อนข้างนอกจึงทำให้ต้องลดเวลาของรายการลง

## 5.2 แนวทางการแก้ไขปัญหา

- มีการเตรียมการที่<mark>ด</mark>ีกว่านี้
- ่ ศึกษาการใช้อุปกรณ์ให้ส<mark>ามา</mark>รถใช้เป็นก่<mark>อ</mark>นกา<mark>รทำงา</mark>นจ<mark>ร</mark>ิง
- ใช้เวลาในการคิด เตรียม<mark>ตัวให้</mark>มากกว่านี้
- ไม่ควรลังเลในการถ่ายท<mark>ำ เพร</mark>าะว่าภาพที่<mark>ถ่</mark>ายออกมาน<mark>ั้นอ</mark>าจจะ<mark>สามา</mark>รถใช้งานได้
- ศึกษาการทำงานของกองถ่ายให้มากกว่านี้
- ศึกษาการตัดต่อให้มากยิ่งขึ้น
- พัฒนาความสามารถในการถ่ายทำ
- พัฒนาความสามารถในการทำ Effect
- ศึกษารายการโทรทัศน์ให้มากยิ่งขึ้น

## 5.3 ข้อเสนอแนะจากการดำเนินงาน

TC

เนื่องจากเป็นรายการถ่ายสัมภาษณ์เบื้องหลังของกองถ่ายรายการตารางการทำงานจึงต้อง เป็นไปตามของกองถ่ายนั้นๆ เพราะว่าเราจะต้องเก็บภาพเบื้องหลังของการทำงานจริงๆไม่ใช่จัด ฉากให้การทำงานนั้นเกิดขึ้น เพราะว่าจะทำให้รู้สึกได้ว่าไม่สามารถถ่ายทอดการทำงานเบื้องหลังได้ อย่างสมจริง และต้องมีการศึกษาการทำงานให้มากกว่านี้เพราะยังมีบางจุดที่ผิดพลาดเช่น ถ่ายไม่ทัน โฟกัสไม่ตรง สีของภาพมืดหรือสว่างเกินไป ฯลฯ ดังนั้นควรปรับปรุงการเตรียมความพร้อมในการ ทำงานให้เพิ่มมากยิ่งขึ้น

## อ้างอิง

1. Photo Hut Group,การจัดองค์ประกอบภาพ [Online], Available :

http://www.photohutgroup.com/%E0%B8%AA%E0%B8%AD%E0%B8%99%E0%B9%80 %E0%B8%A3%E0%B8%B7%E0%B9%88%E0%B8%AD%E0%B8%87%E0%B8%96%E0 %B9%88%E0%B8%B2%E0%B8%A2%E0%B8%A0%E0%B8%B2%E0%B8%9E/%E0%B 8%81%E0%B8%B2%E0%B8%A3%E0%B8%88%E0%B8%B1%E0%B8%94%E0%B8%A D%E0%B8%87%E0%B8%84%E0%B9%8C%E0%B8%9B%E0%B8%A3%E0%B8%B0%E 0%B8%81%E0%B8%AD%E0%B8%9A%E0%B8%82%E0%B8%AD%E0%B8%87%E0% B8%A0%E0%B8%B2%E0%B8%9E.html

- บริษัท อสมท จำกัด (มหาชน), ธุรกิจของบริษัท อสมท จำกัด (มหาชน) [Online], Available
  :http://mcot-th.listedcompany.com/business.html
- Tony Lee Glenn, 2014, Hum or Background Noise Reduction Adobe Premiere Pro and Audition CC [Online], Available : <u>https://www.youtube.com/watch?v=UsO3qmtYqCw</u>
- VRZOchannel, 2558, สัตว์โลกตั้ลล๊ากก ตอน " เมียร์แคตตั้ลล๊ากก" [EP.1] [Online], Available :

https://www.youtube.com/watch?v=wRTKToWisII&list=PLAmnAMFw39veSt7Y0ANI-S2Rz7mGHJuAm

5. 9 MCOT Official, 25<mark>58, สโมสรสุขภาพ : ม</mark>ะเร็งต่อมนน้ำเห<mark>ลือง</mark> รักษาหายขาด ( 11 ก.ย. 58 ) 9 MCOT HD ช่อง 30 [Online], Available:

https://www.youtube.com/watch?v=15\_1XP4IVdQ

#### ภาคผนวก

## ก. สถานที่การถ่ายสัมภาษณ์

การถ่ายทำรายการซึ่งเป็นรายการสัมภาษณ์นั้นเริ่มแรกต้องหาสถานที่ที่เหมาะสมแก่การ สัมภาษณ์โดยต้องเป็นสถานที่ที่เปิด ไม่มีอะไรเป็นจุดนำสายตาสำคัญเพราะว่า จุดนำสายตาที่สำคัญ ที่สุดนั้นต้องอยู่ที่ผู้สัมภาษณ์และแขกรับเชิญ ดังนั้นจึงเลือกสนามหญ้า

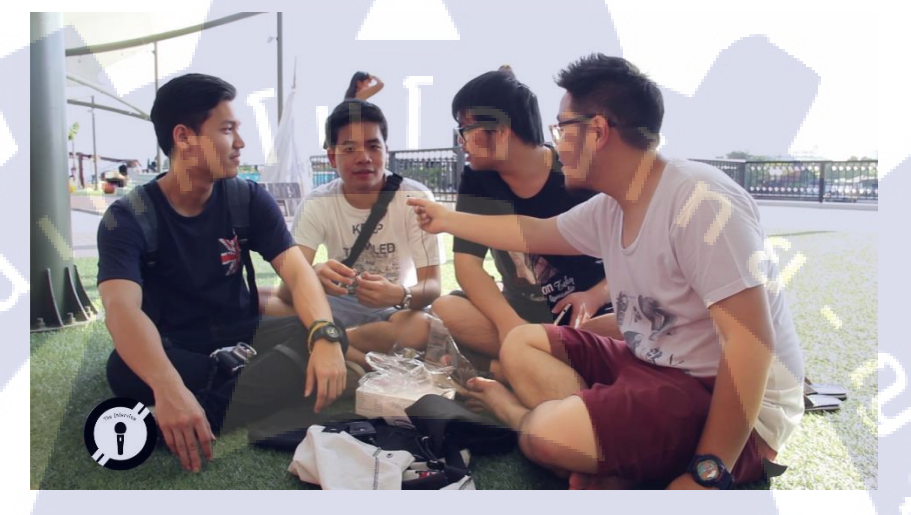

## ภาพ ก.1 สถานที่ที่ใช้ถ่ายสัมภาษณ์

### ข. การถ่าย Insert

TC

การถ่าย Insert นั้นภาพที่ออกมานั้นจะต้องสามารถเล่าเรื่องได้ภาพในตัวด้วย โดยที่ภาพนั้น จะต้องเป็นลำดับในการเล่าเรื่องดังนี้

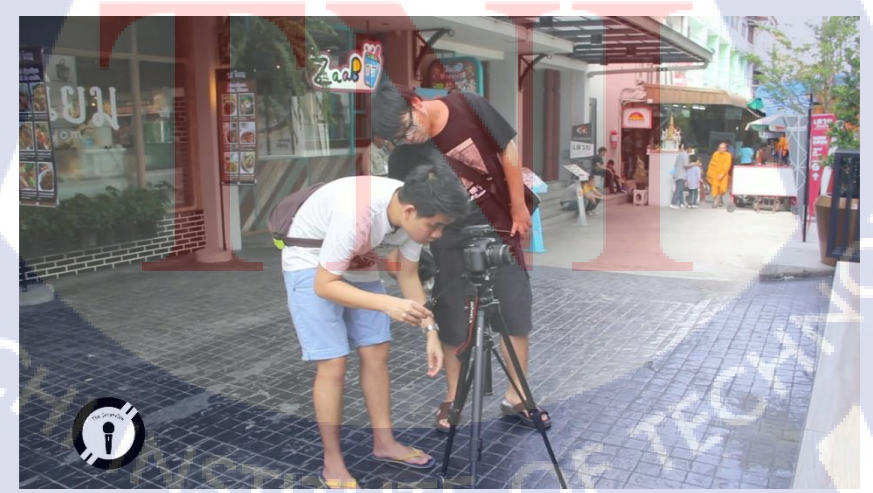

ภาพ ข.1 การถ่าย Insert ภาพกว้าง

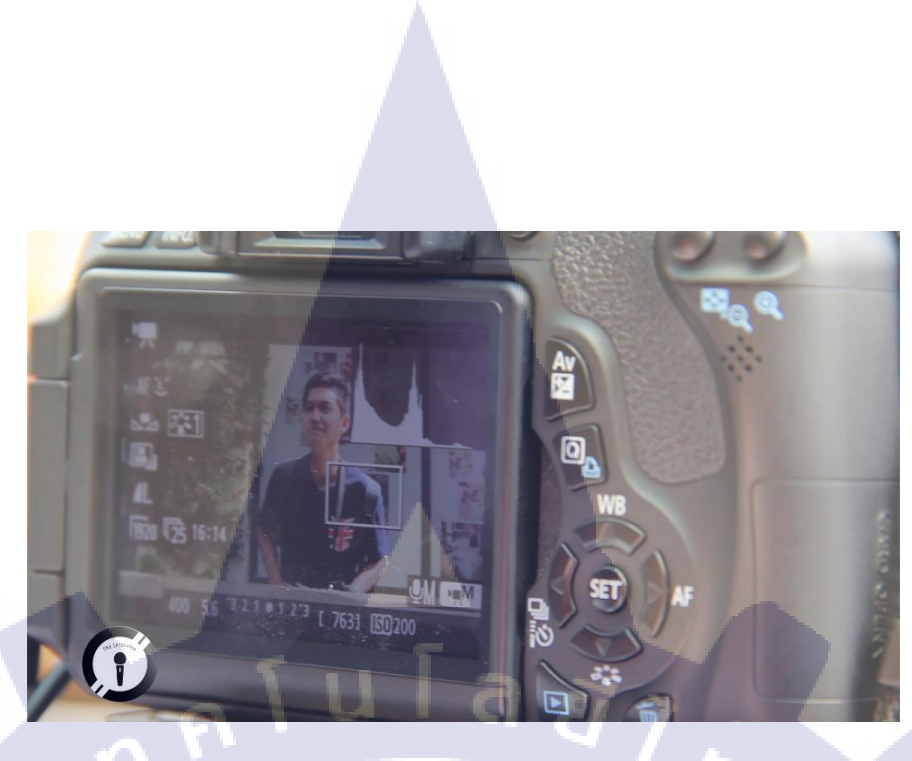

ภาพ ข.2 การถ่าย Insert ภาพเจาะ

การถ่าย Insert ภาพกว้างเพื่อบอกว่าสิ่งที่เราถ่ายนั้นกำลังทำอะไรอยู่ให้เห็นภาพโคยรวม ของการกระทำและการถ่าย Insert ภาพเจาะนั้นเพื่อแสดงให้เห็นว่าเขากำลังทำอะไรอยู่

ค. การแก้เสียง

10

การแก้ไขเสียงโดยใช้โปรแกรม Adobe Audition Cs6 โดยใช้เครื่องมือ Noise Reduction เพื่อตัดเสียงรบกวนเช่นเสียงคนอุยกันหรือเสียงสถานที่รอบข้างออกเพราะสถานที่ถ่ายทำนั้นอยู่ข้าง แม่น้ำและเป็นสถานที่ท่องเที่ยวจึงมีทั้งเสียงคน เสียงเรือและเสียงลมเยอะมากจึงต้องทำการตัดออก เพื่อให้เสียงสัมภาษณ์เด่นขึ้นมาที่สุด

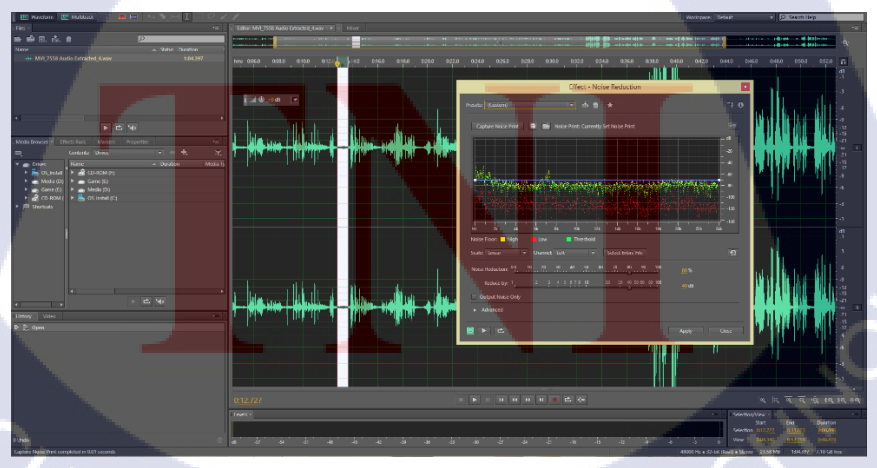

ภาพ ค.1 การแก้ไขเสียงโดยเครื่องมือ Noise Reduction

## ง. การใส่ Effects

TC

การใส่ Effects ประกอบในรายการเพื่อเพิ่มความสนุกสนานและความหน้าสนใจให้กับ รายการมากยิ่งขึ้นโดยศึกษาจากรายการที่วัยรุ่นนิยมโดยใส่ Effects โดยสังเกตการกระทำของแขก รับเชิญและสีหน้าที่ท่าของแขกรับเชิญ โดนใส่ฟอนต์เพื่อให้สังเกตเห็นได้ง่าย

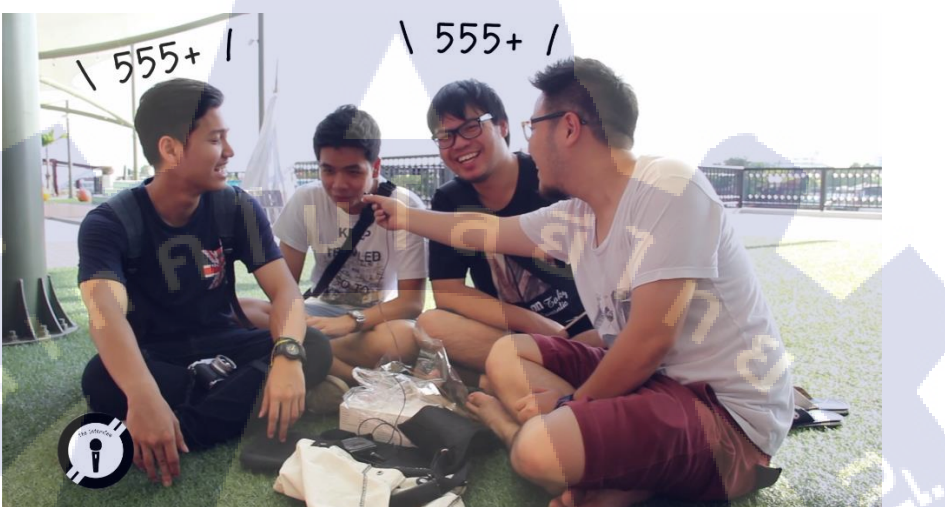

ภาพ ง.1 การใส่ Effects หัวเราะ

## ประวัติผู้จัดทำโครงงาน

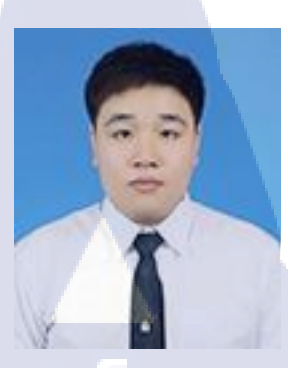

### นายรัฐกร นิมิตชัยโกศล

วันที่ 9 มิถุนายน พ.ศ. 2537

**ประวัติการศึกษา** ระดับอนุบาล ระดับประธมศึกษา ระดับมัธยมศึกษาตอนต้น ระดับมัธยมศึกษาตอนปลาย

ระดับปริญญาตรี

ชื่อ-นามสกุล

วัน เดือน ปีเกิด

TG

ประวัติการทำงาน

โรงเรียนกรพิทักษ์ศึกษา โรงเรียนสารสาสน์วิเทศบางบอน โรงเรียนสารสาสน์วิเทศบางบอน โรงเรียนสารสาสน์วิเทศบางบอน สาขาคณิตศาสตร์-ภาษาอังกฤษ สถ<mark>าบันเทคโนโลยีไทย-ญี่ปุ่น</mark> คณะเทคโนโลยีสารสนเทศ สาขาเทคโนโลยีมัลติมีเดีย

ส่งหนังสั้นประกวดชิงรางวัลรายการ STOP!!! Stealing Ideas เข้ารอบ 30 ทีมสุดท้าย เรื่อง Copy Right

ผลงานที่ได้รับการตีพิมพ์ STITUTE O